# Felhasználói útmutató

# Vitorlázz Itthon Applikáció

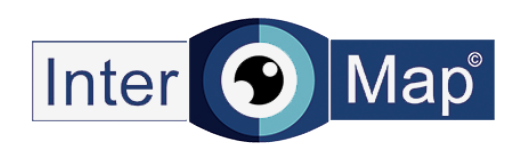

# Splash Screen / Töltő képernyő

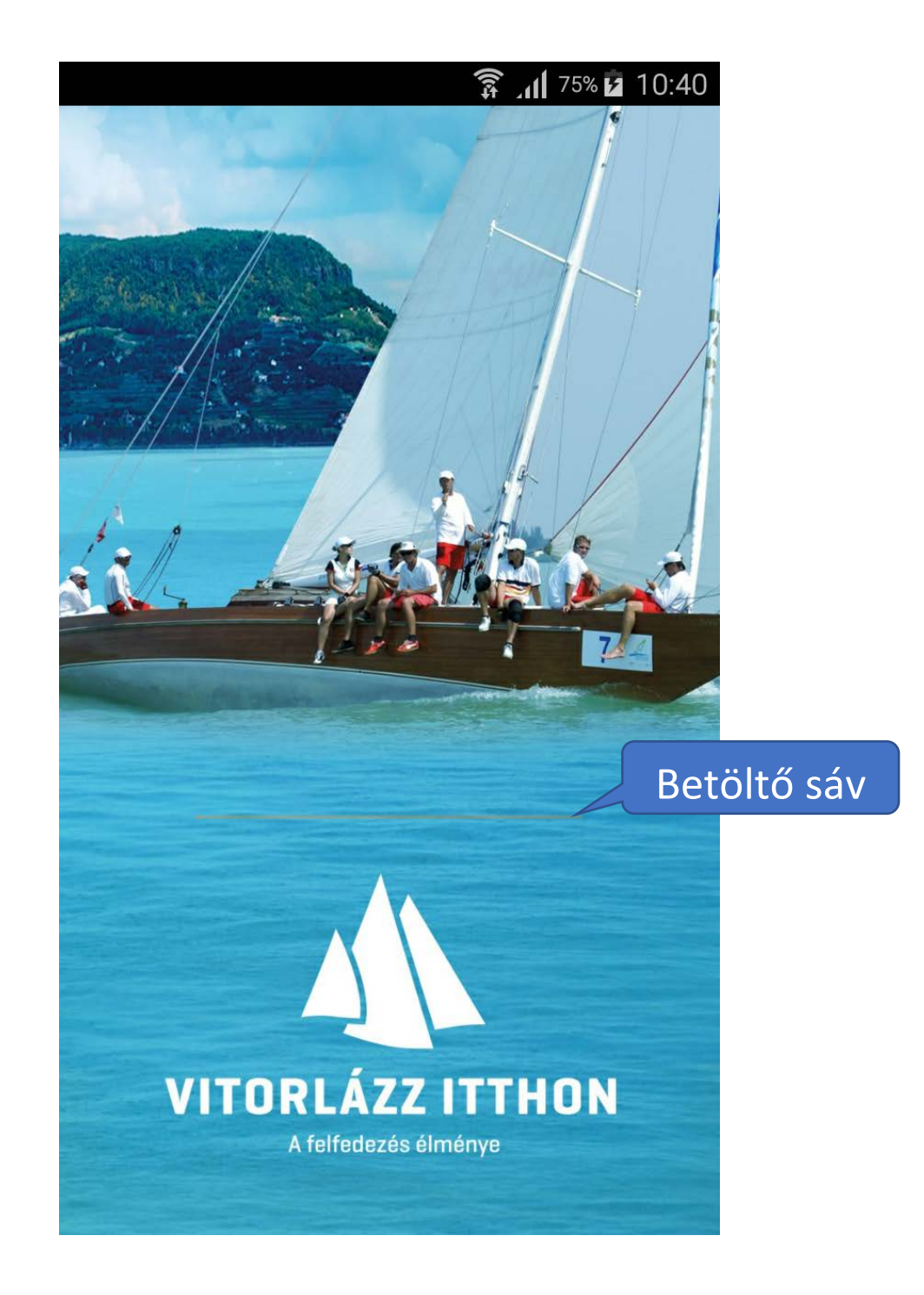

### Térkép

A belépés során ha korábban már be volt jelenkezve a fehasználó és nem lépett ki, akkor automatikusan belépteti a rendszer. Ettől függetlenül mindig a Térkép felülettel indul az alkalmazás. Az aktuális Balaton környéki időjárást mutatja. Rákattintva egy 5 napos előrejelzés nyílik meg. Naponta egyszer, délben frissül.

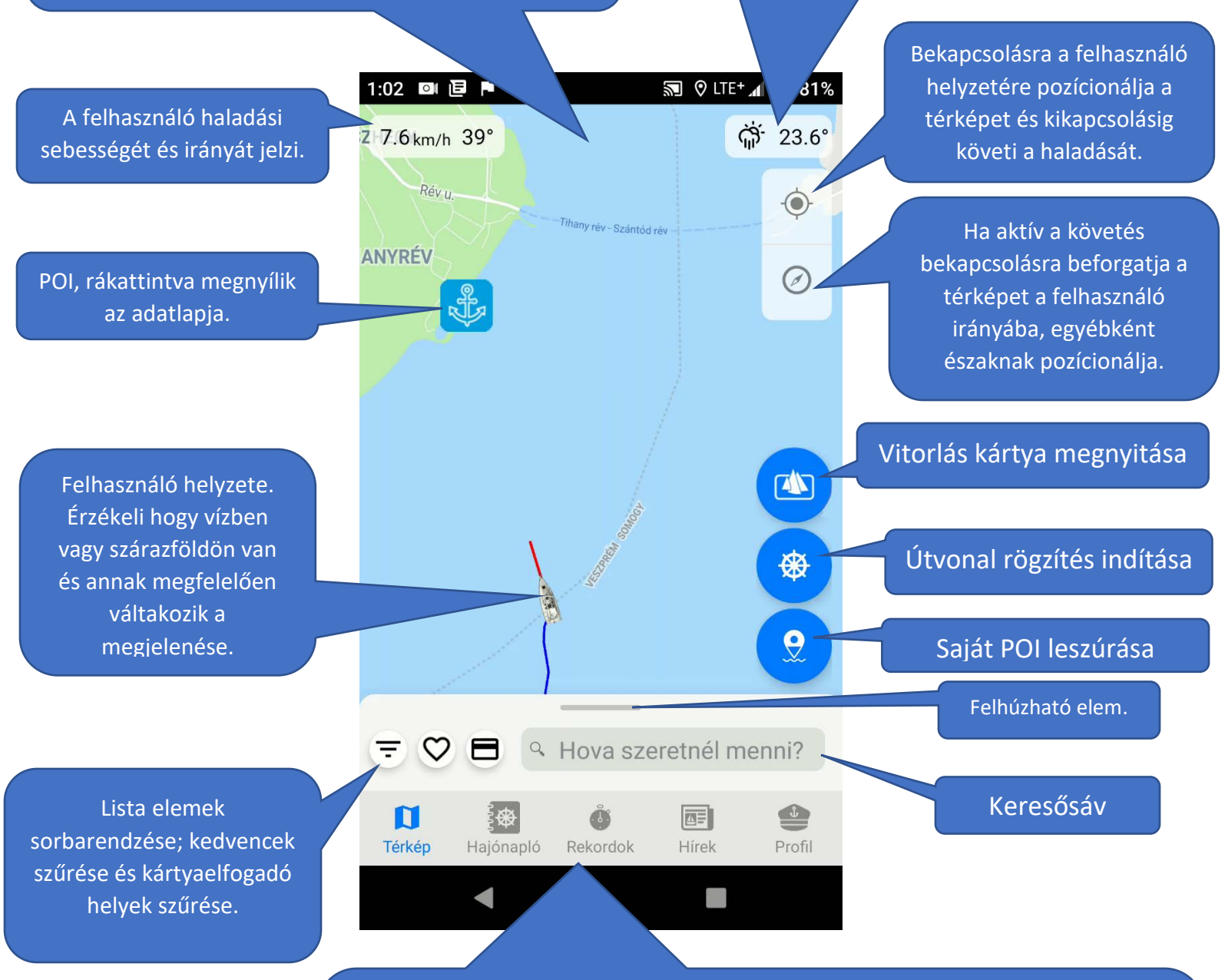

Főmenü sor. A rendszer legfontosabb részei érhetőek el. A Térképen a központilag felvitt POI-k és túrák listája látható. A Hajónaplóban a bejelentkezett felhasználó saját POI és Track listája található. A Versenyek listája központilag feltöltött és csak bejelentkezett felhasználó használhatja. A Hírekben még a rendezvények listája található. A Profilban a felhasználóhoz köthető funkciók érhetőek el, mint saját adatok szerkesztése, vitorlás kártyák listázása, pecsételőfüzet...

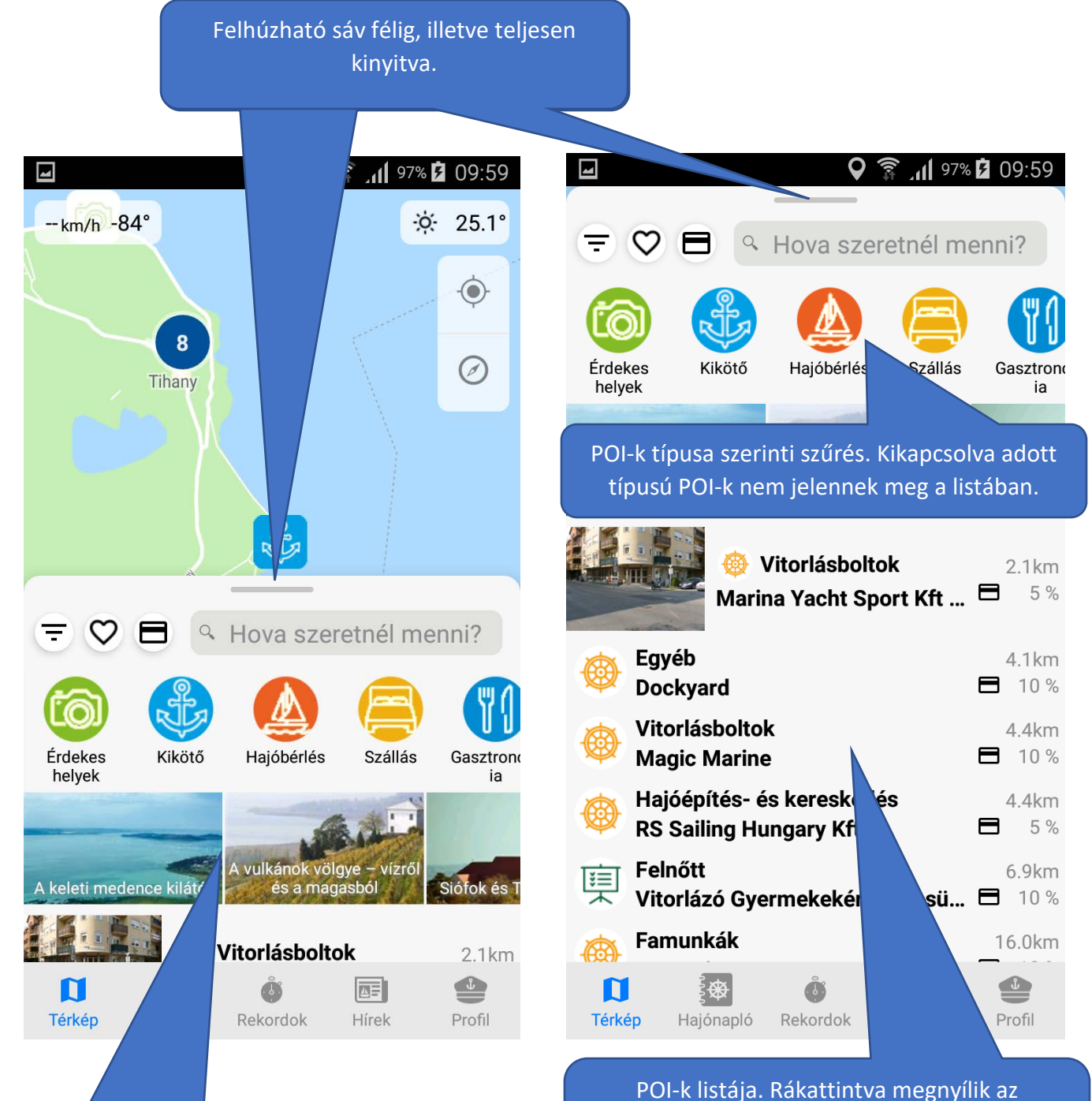

adatlapja és a térképen odapozícionálva nagyobb méretben jelenik meg.

Túrák listája, melyek POI-k sorozatából áll. Rákattintva megnyílik az adatlapja és a térképen odapozícionálva megjelenik az útvonal, kiemelve az érintett POI-kat. Keresés működés közben. Nem veszi figyelembe a kis- és nagybetűk közti <u>különbség</u>et és az ékezetes karatereket.

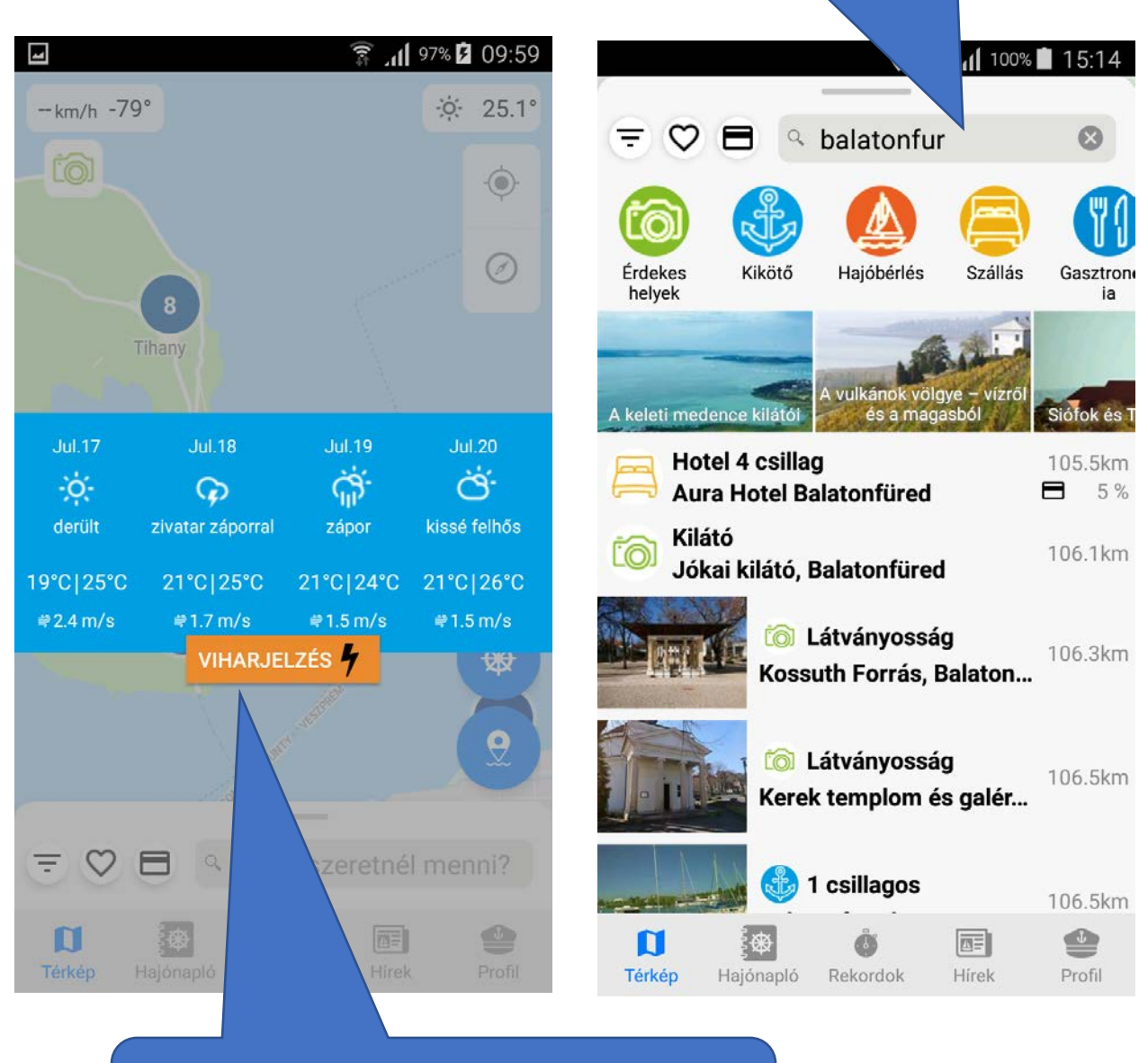

5 napos időjárás előrejelzés. Naponta egyszer, délben frissül.

# Rendezési lista lenyitva jelzi, hogy melyik rendezés az aktív.

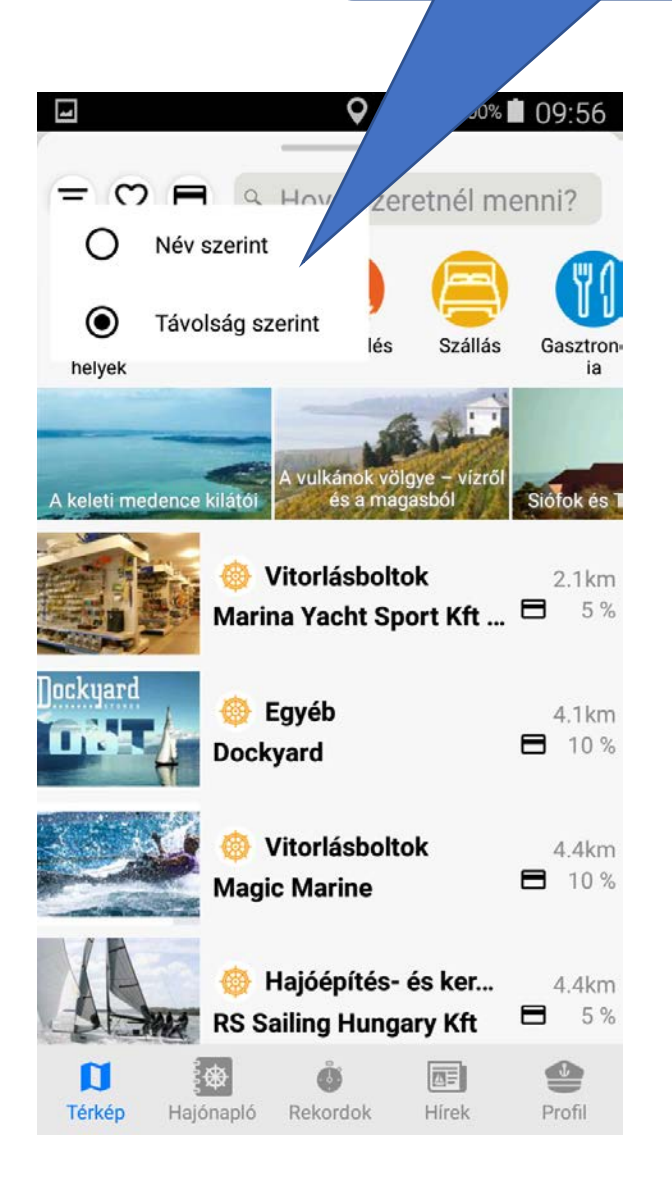

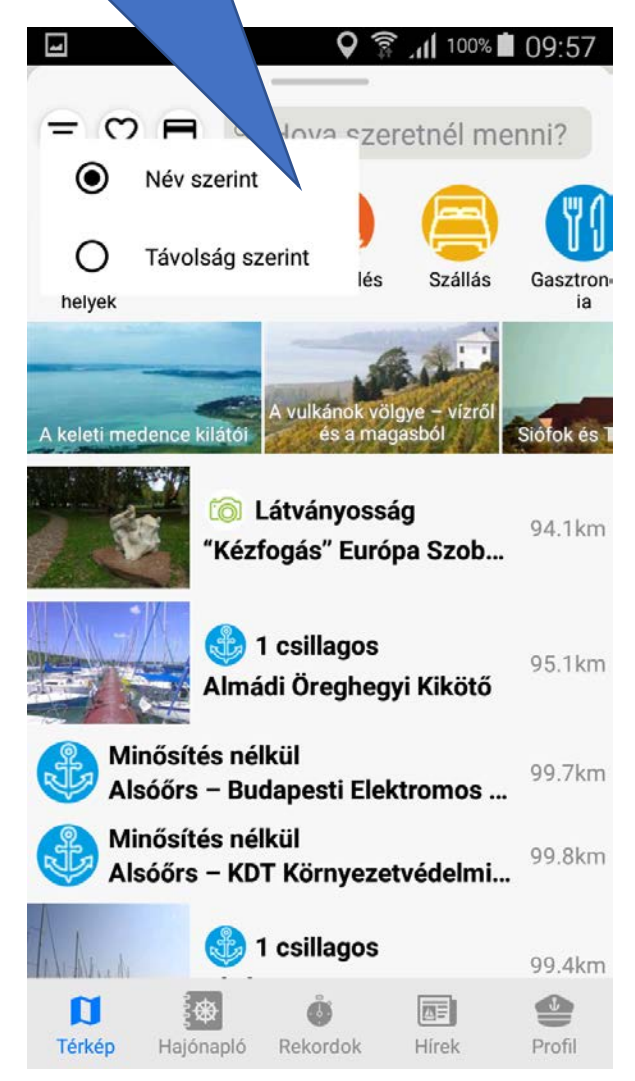

Kedvencnek jelölt POI-k szűrője. Tovább szűkíthető a többi szűrővel. Vitorlás kártya elfogadó helyek szűrője. Tovább szűkíthető a többi szűrővel.

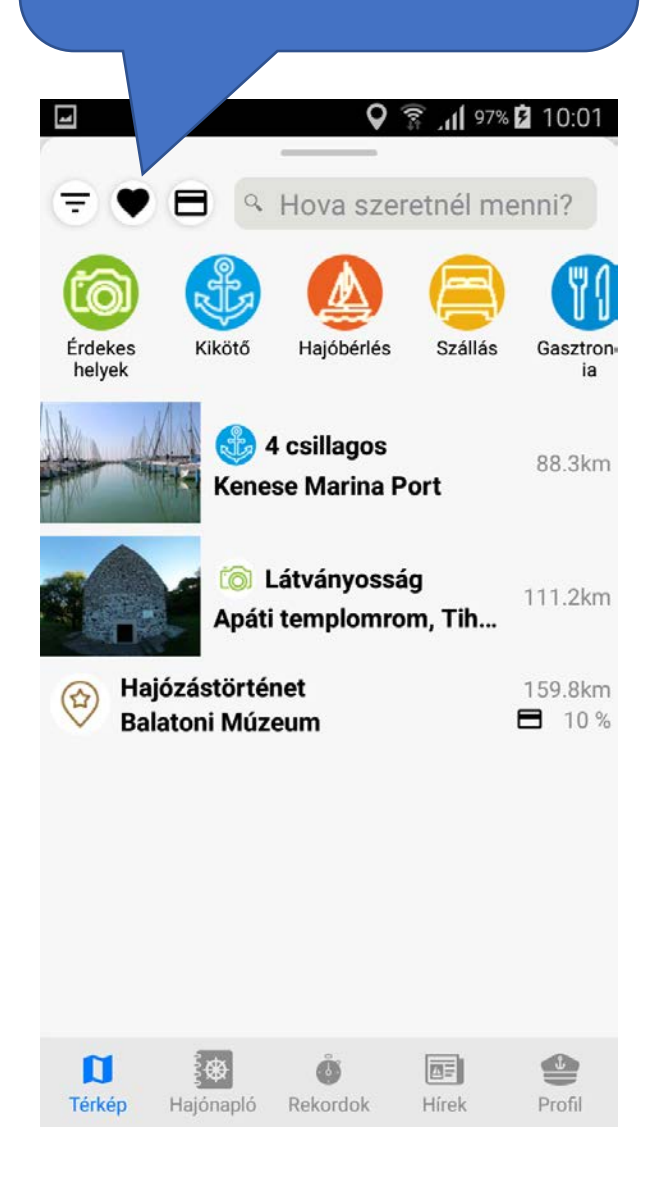

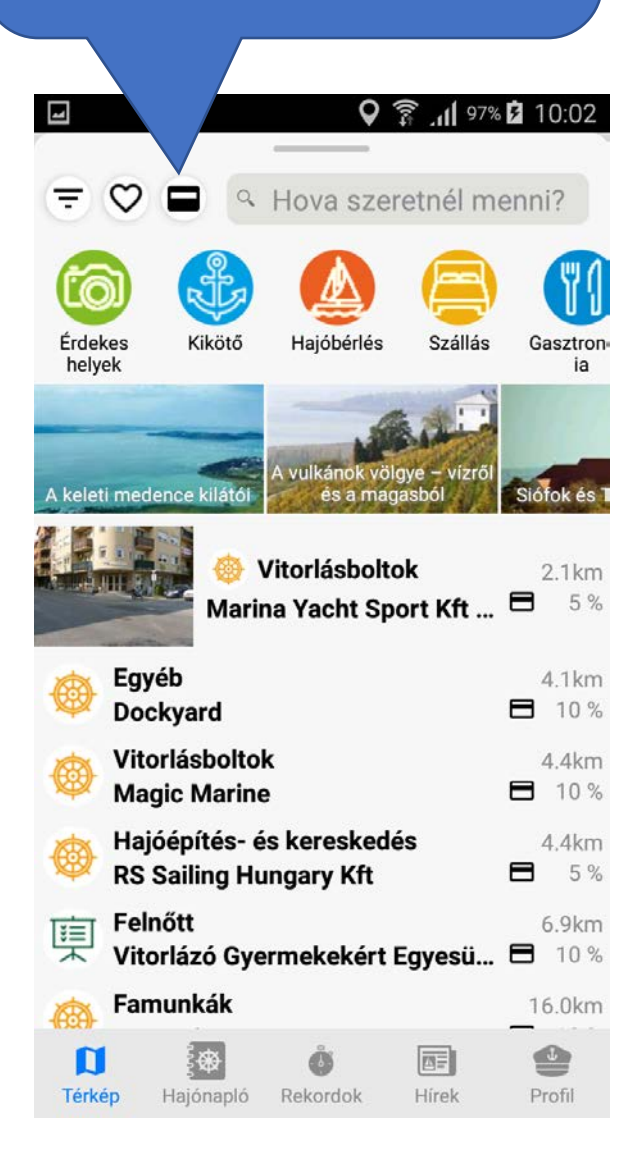

### POI adatlap

A POI-k és túrák adatlapjai szinte teljesen megegyeznek.

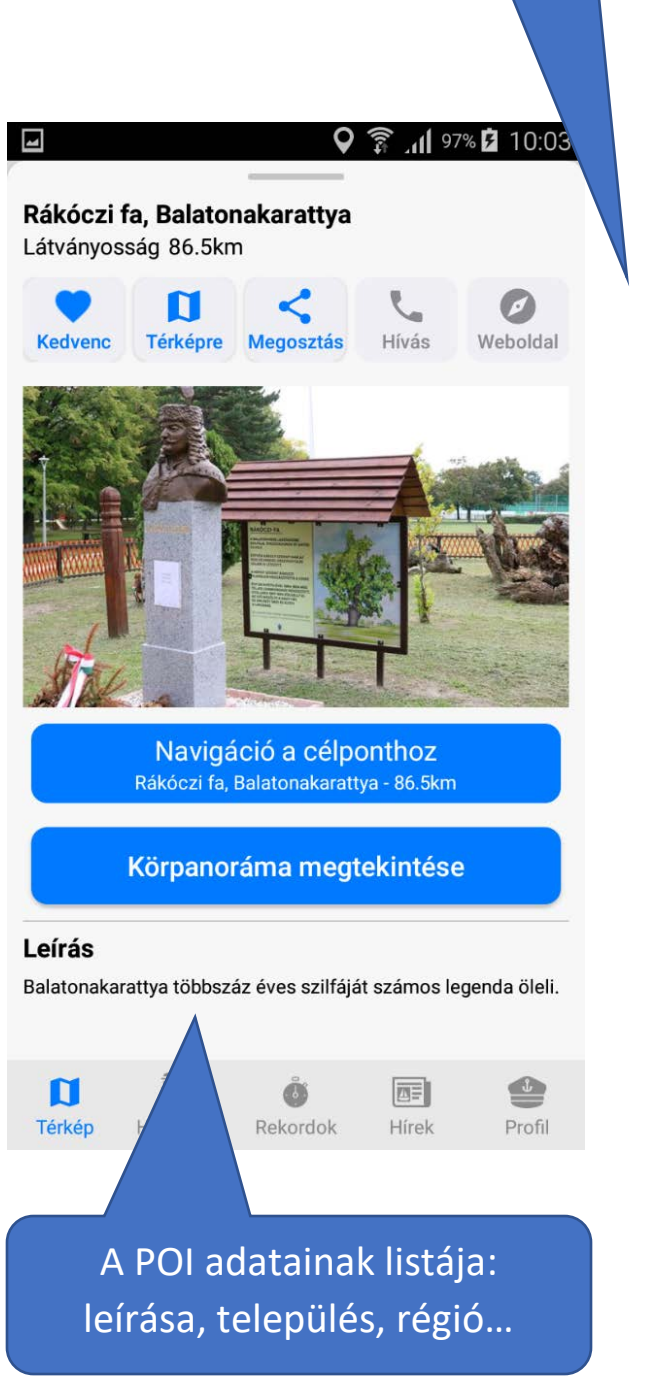

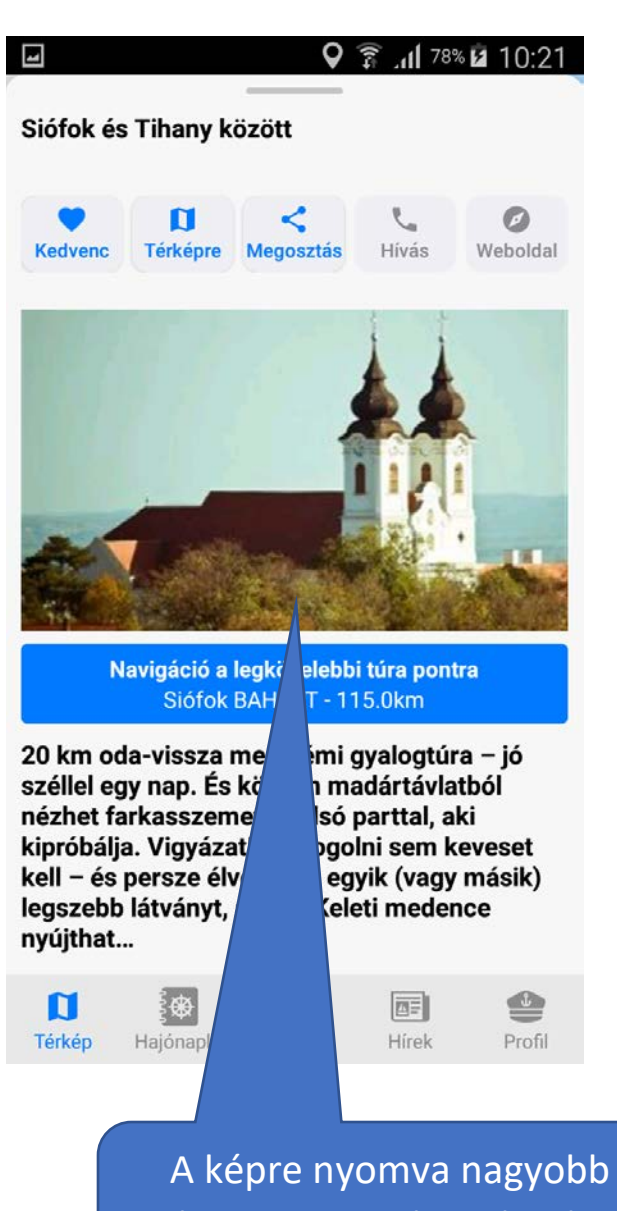

méretben, nagyítható módon nyílik meg.

### Megjelölhető kedvencnek, így a listában könnyen rá lehet szűrni.

Az adatlap megnyitásával automatikusan a helyre pozíciónál a térkép és megnagyobbodik az ikonja. Ezt bármikor elérheti a felhasználó a Térképre gomb megnyomásával.

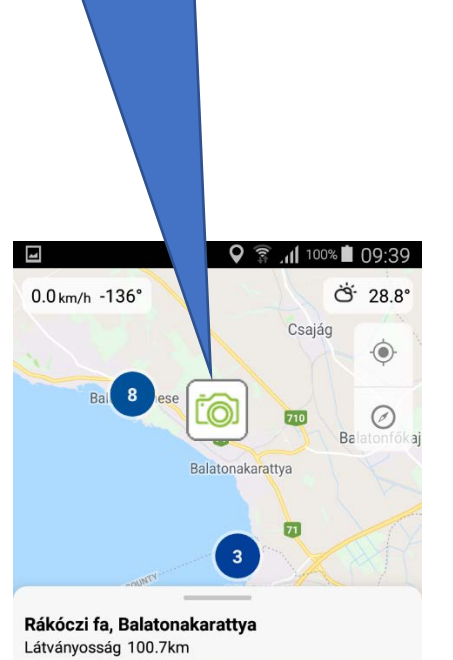

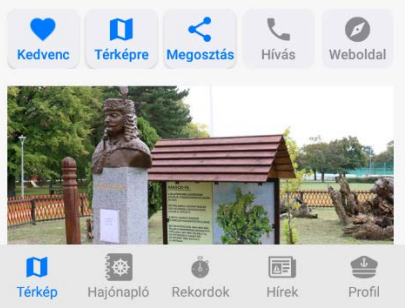

#### POI-hoz kapcsolódó funkciók

Ha tartozik hozzá telefonszám vagy webcím, akkor használhatóak ezek a funkciók. Hívásnál beteszi a számot a tárcsázóba, webcímnél egy böngészőt megnyitva jelenik meg a weboldal.

0

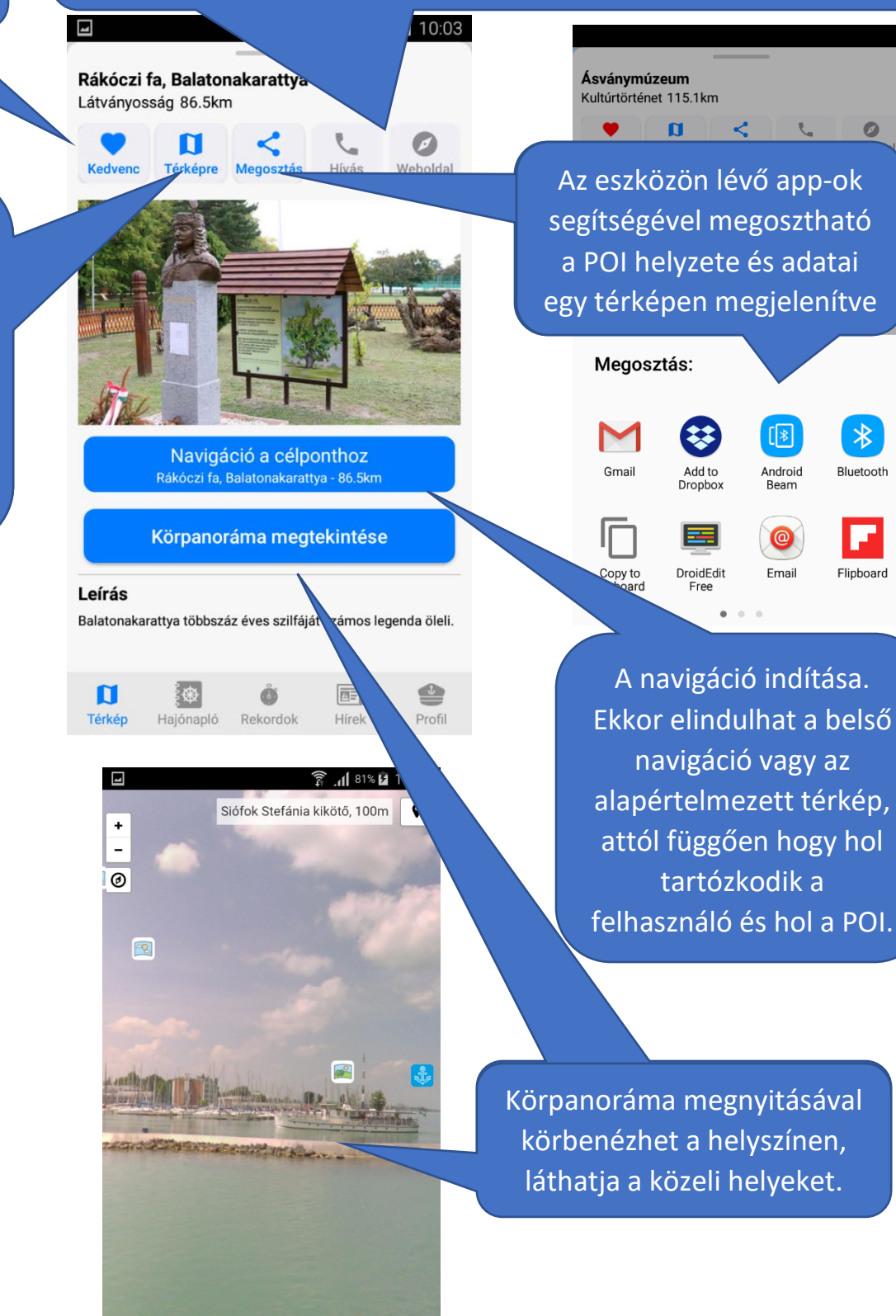

#### Körpanoráma

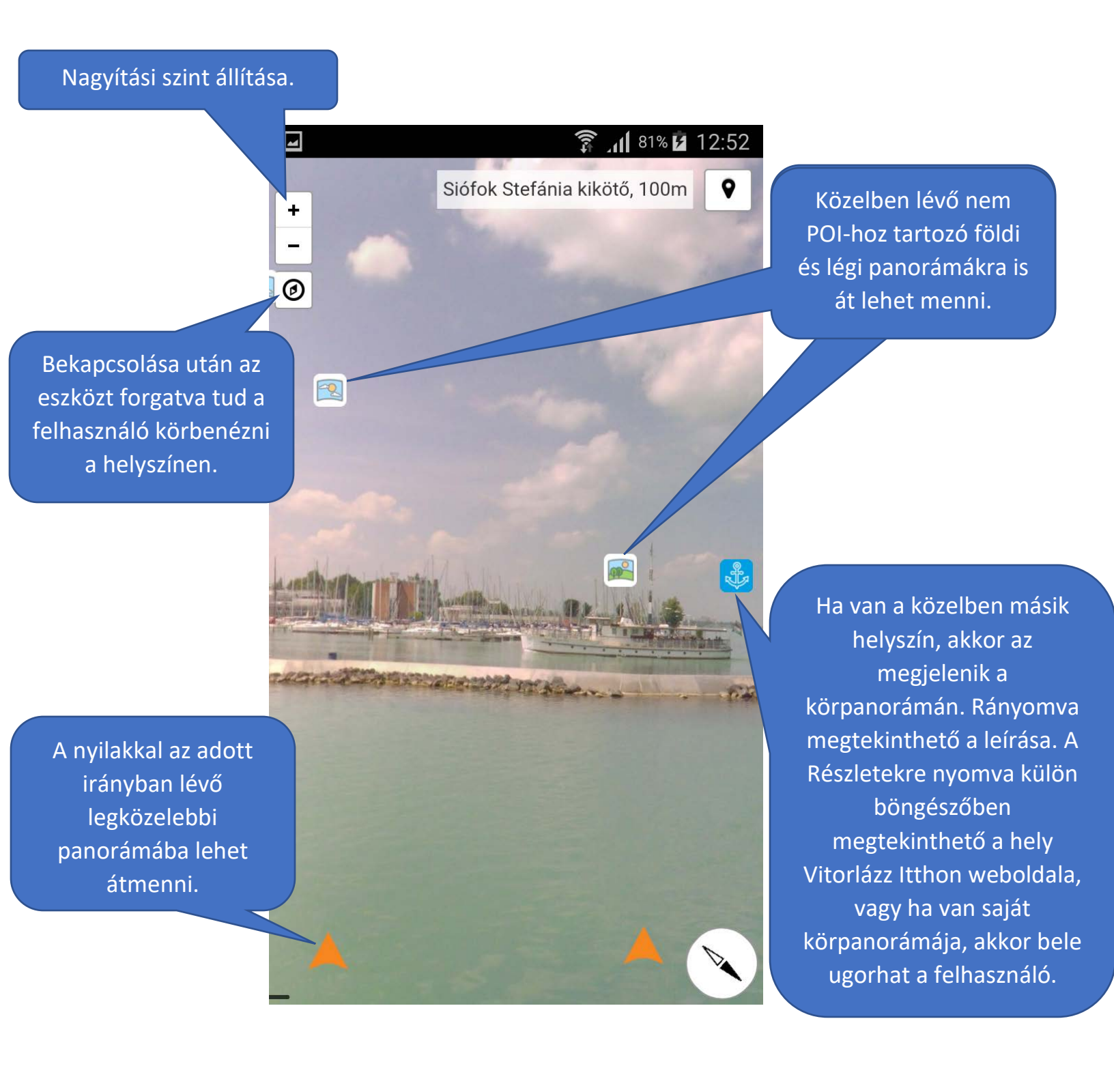

### Hosszan nyomás

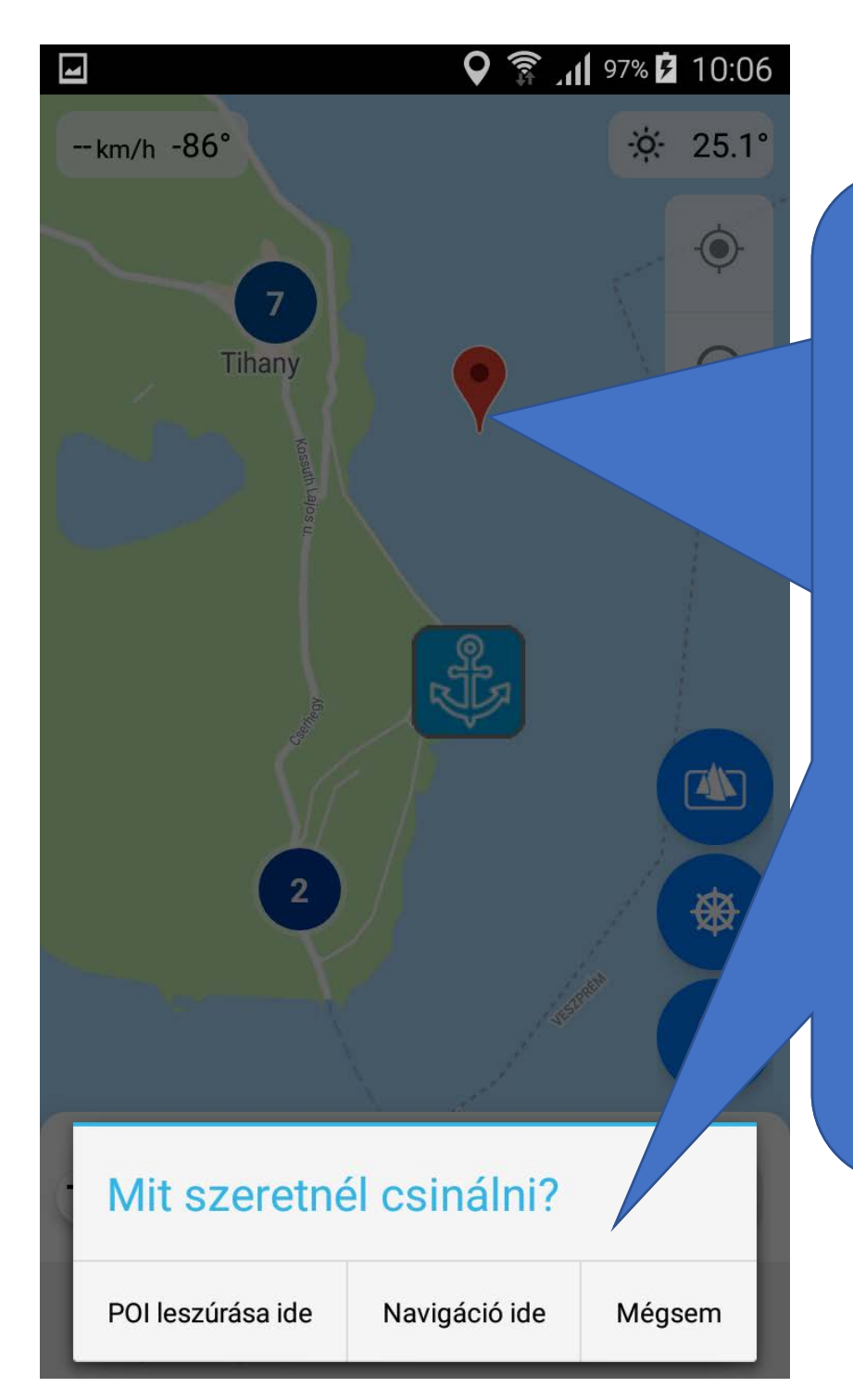

A térképen bárhol hosszan nyomva adott ponton megjelenik egy jelölő és a lehetőségek. A funkciók ablaka a képernyő alján vagy tetején jelenik meg, figyelve arra, hogy ne a képernyő egyik felén legyen az ablak és a jelölő, ezzel megelőzve hogy véletlenül kitakarja az ablak. A funkciók részletes leírása a saját blokkukon belül olvasható.

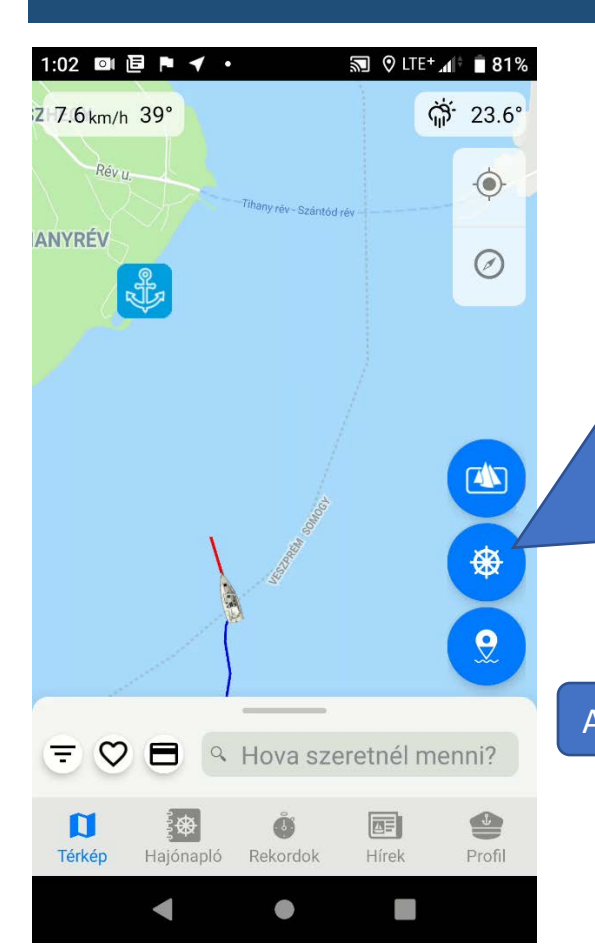

Track

A Track funkcióval a felhasználó rögzítheti a megtett útját, legyen az verseny vagy csak hajózgatás. Mindig kint van és használható funkció, ha a felhasználó a térképet látja. Ezzel a gombbal indítható manuálisan vagy verseny indításnál automatikusan bekapcsol.

Leállításig folyamatosan rögzít, még az alkalmazás háttérbe rakása vagy a mobil lezárása közben is.

#### Aktív Track jelzése, megtett út és eltelt idő kiírással.

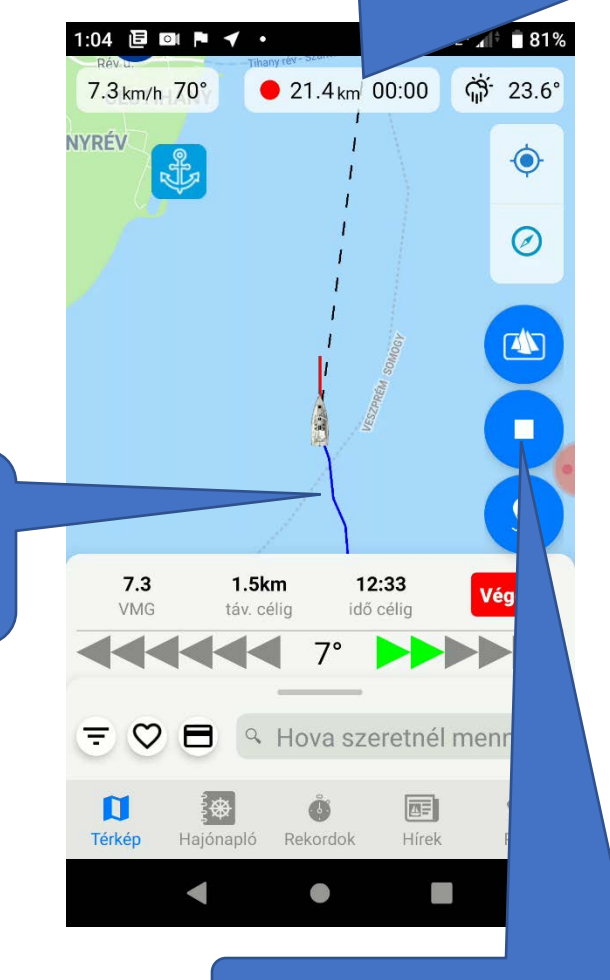

Felhasználó haladását végig jelző nyomvonal. A Hajónaplóból elmentett Track visszanézésekor ez is kirajzolódik.

#### Bármikor leállítható a Track.

A leállító gombra nyomva több lehetősége is van a felhasználónak. Amennyiben menti a Track-et, azt bármikor visszanézheti a Hajónaplóból. Törlés esetén egyszerűen nem mentődik el és leáll a rögzítés. Ha a felhasználó meggondolta magát, akkor visszatér a térképre és folytathatja a haladásának rögzítését.

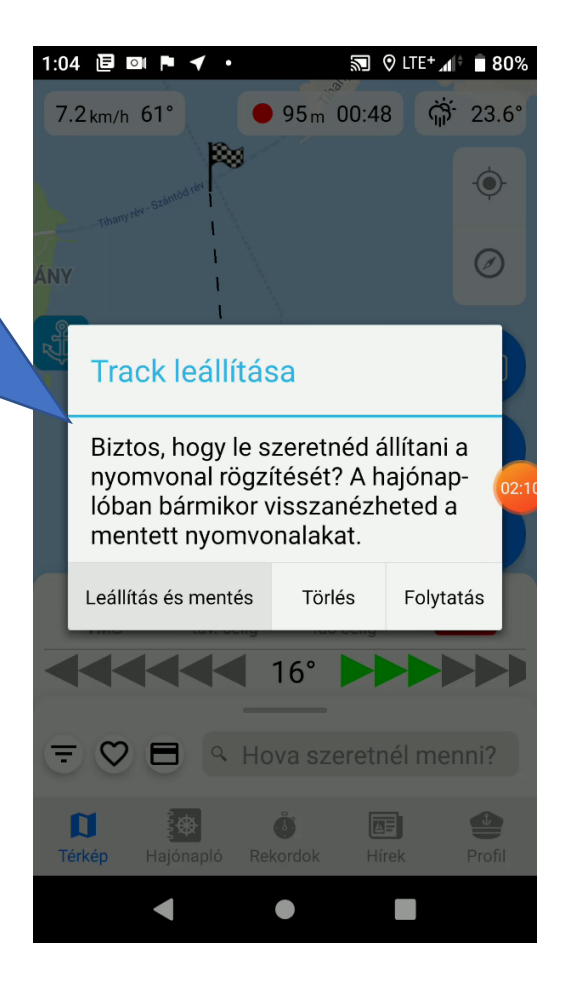

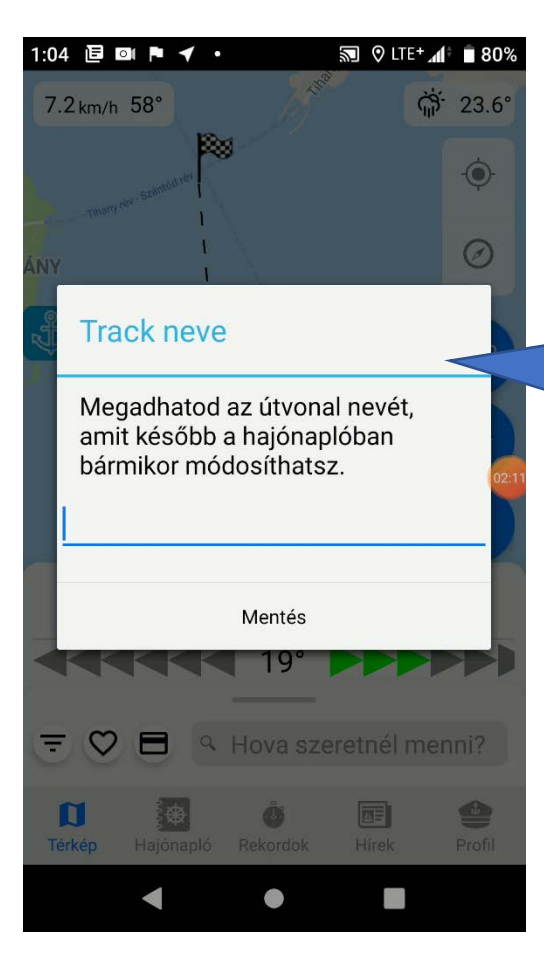

Mentés esetén csupán a nevet lehet megadni, de az is csak opcionális. Később is bármikor megadható vagy módosítható a Hajónaplóból megnyitva.

#### POI leszúrása

Saját jelölő létrehozására lehetőség van a térkép jobb oldalán lévő gomb megnyomásával vagy a térkép egy pontján hosszan nyomva ezt a lehetőséget választva.

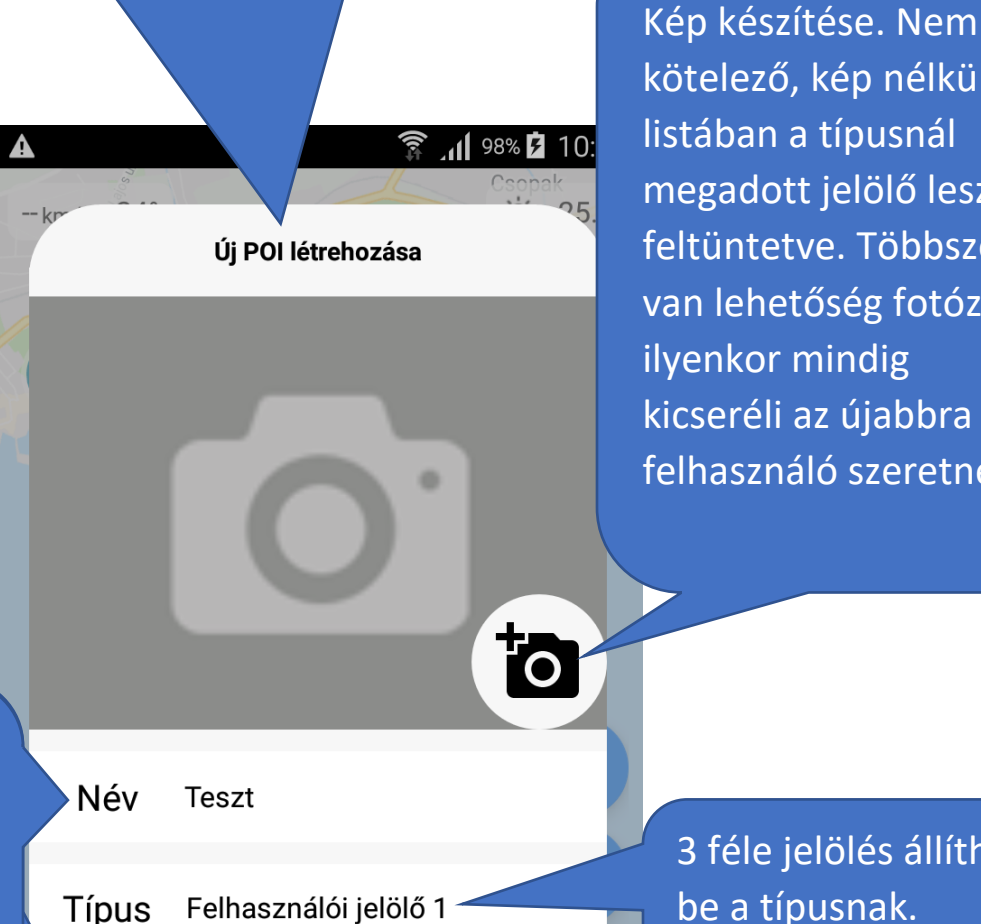

A név és leírás mezők kitöltése nem kötelező, nélkülük is létrejön mentéskor a POI. A neve ilven esetben a kiválasztott típus lesz.

Leírás Saját POI leszúrásának tesztje

MENTÉS Profil kötelező, kép nélkül a listában a típusnál megadott jelölő lesz feltüntetve. Többször is van lehetőség fotózni, ilyenkor mindig kicseréli az újabbra ha a felhasználó szeretné.

3 féle jelölés állítható be a típusnak. Alapértelmezett az első jelölő.

### Navigáció

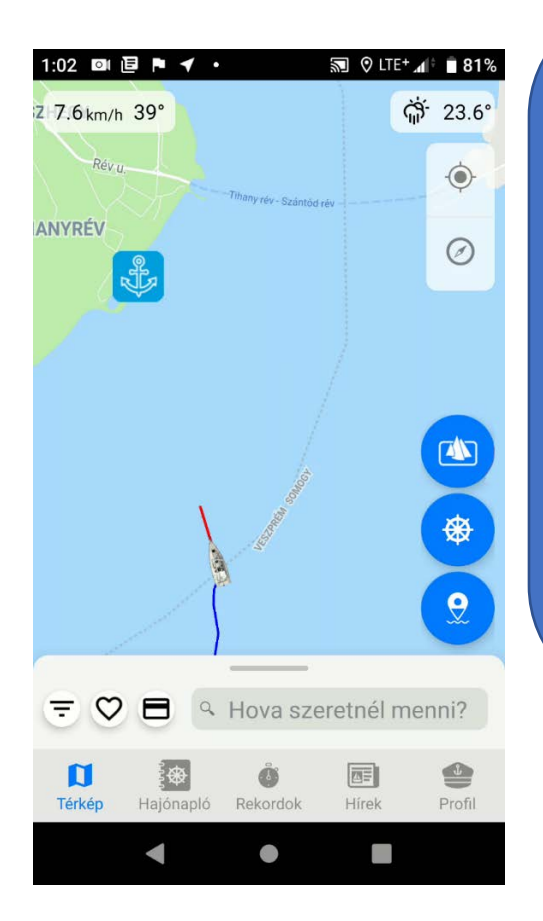

Az alkalmazás 2 féle navigációt használ. Az első a beépített vízi navigáció, a második a szárazföldi, amikor a Google térkép indul el. Navigáció több helyről is indítható. Minden POI vagy túra adatlapja tartalmaz egy navigáció indító gombot, ami vagy a helyhez vagy a legközelebbi kikötőhöz irányít. Verseny kezdéskor vagy a célhoz, vagy ha messze van a felhasználó akkor a start-hoz navigál. Térképen hosszan nyomva navigálást választva az adott pontra irányít. Profilból is elindítható a legközelebbi kikötőbe, vagy amelyik "Hazának" lett beállítva.

Térkép

₿₩

Hajónapló

Aktív navigációs panel. A felhasználó és a cél viszonyát mutatja, mint távolság, idő a megérkezésig... Az irány fokán kívül nyilak jelzik hogy merre kell haladnia a felhasználónak és a mértékétől függően színeződnek be, vizuálisan segítve a jobb átláthatóságot. Bármikor leállítható.

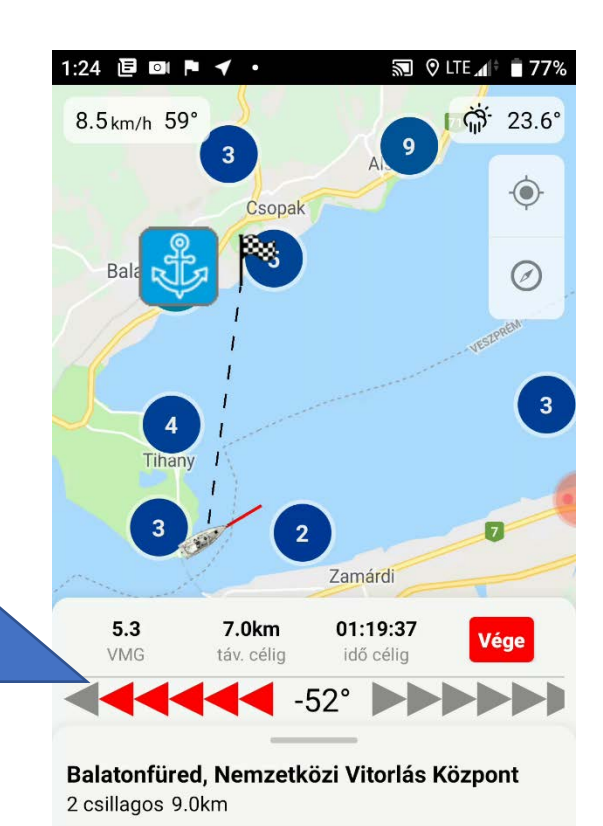

6

Rekordok

Profil

Hírek

-

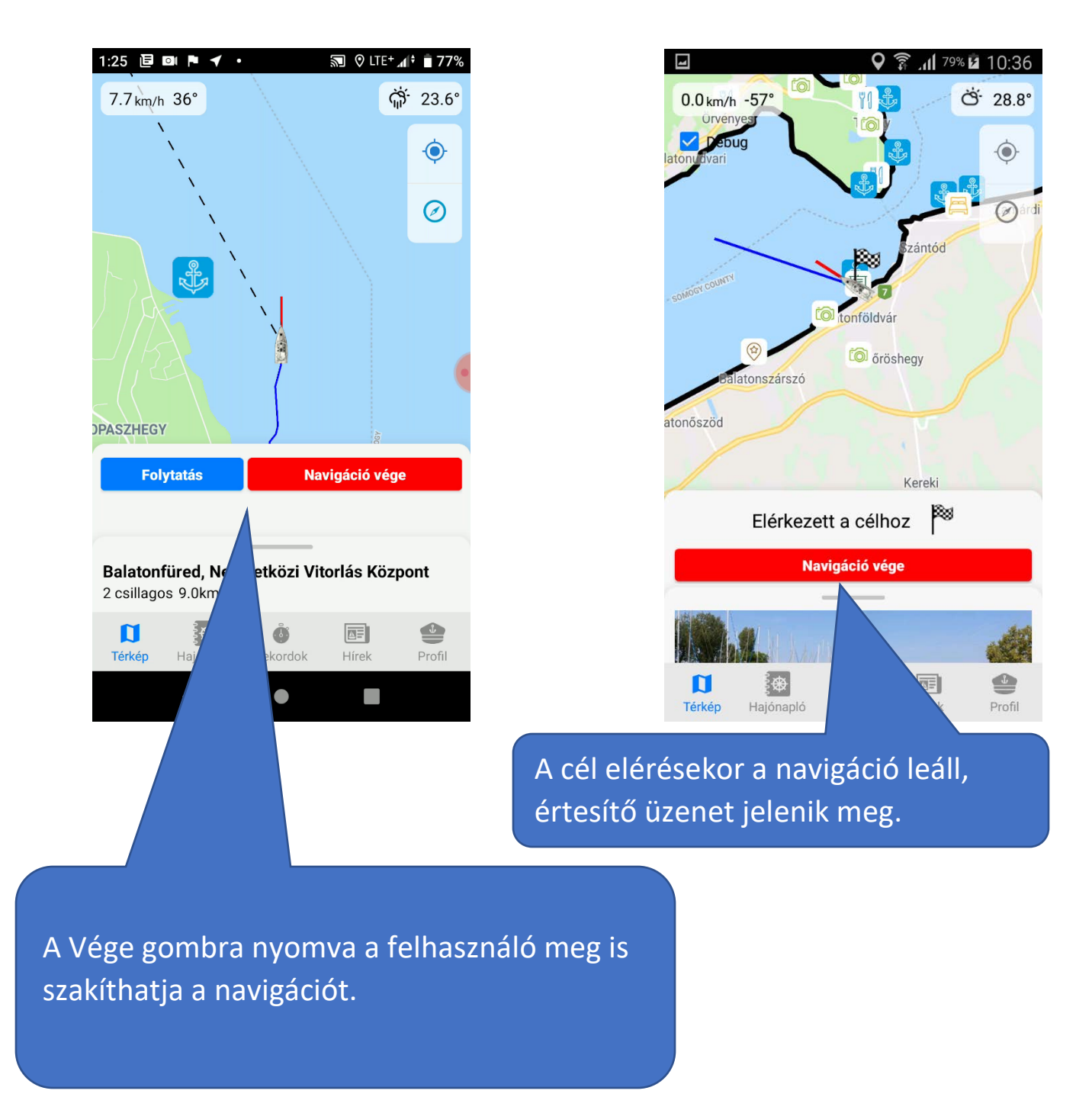

## Hajónapló

Felhasználó által elmentett POI-k és Track-ek listája. Rányomva az adatlap nyílik meg, ahol kiegészíthetőek/szerkeszthetőek az adatok.

85% 🗗 13:50 Ł 0 **P** Az elmentett Track-ek alapján Saját tartalmak keresése Ŧ készült összegzés. 14.2km 01:45:48 8.05km/h Összes idő Átlagsebesség Összes út 1.0 Verseny - Kékszalag másként 8.4km 2019.07.13 19:46 839m 09:53 5.09km/h 1.1 Koloska közelében 104.6km 2019.06.29 18:05 1.2 Étterem Felhasználó saját 9 106.6km 2019.07.17 11:00 POI-ai. 3 féle 1.3 Test jelölést állíthat 2019.07.16 10:04 be, de ha van kép 1.4 Sofi 9 492.2km 2019.07.16 10:03 is feltöltve hozzá, 1.5 Android teszt track akkor az jelenik 8.4km 2019.07.13 19:46 758m 09:28 4.8km/h meg a listában. 2019.07.06 03:51:11 aaa 2019.07.06 15:50 8.8km 29m 00:34 3.06km/h 2010 07 07 01.41.42 fffff Ĵ  $\mathbf{\Gamma}$ æ Térkép Hajónapló Rekordok Hírek Profil

Felhasználó által elmentett verseny. Valójában a verseny egy speciális Track. A listában szereplő verseny ellenére, ha nem a célnál lett leállíva, akkor nem jelenik meg a dicsőségfalon.

Felhasználó által elmentett Track. A felhasználó saját POI-ai is megjelennek a térképen. Nem csak a listában, a térképen is megnyomható a POI és megnyílik az adatlapja. Ekkor a térképen lévő ikonja megnagyobbodik.

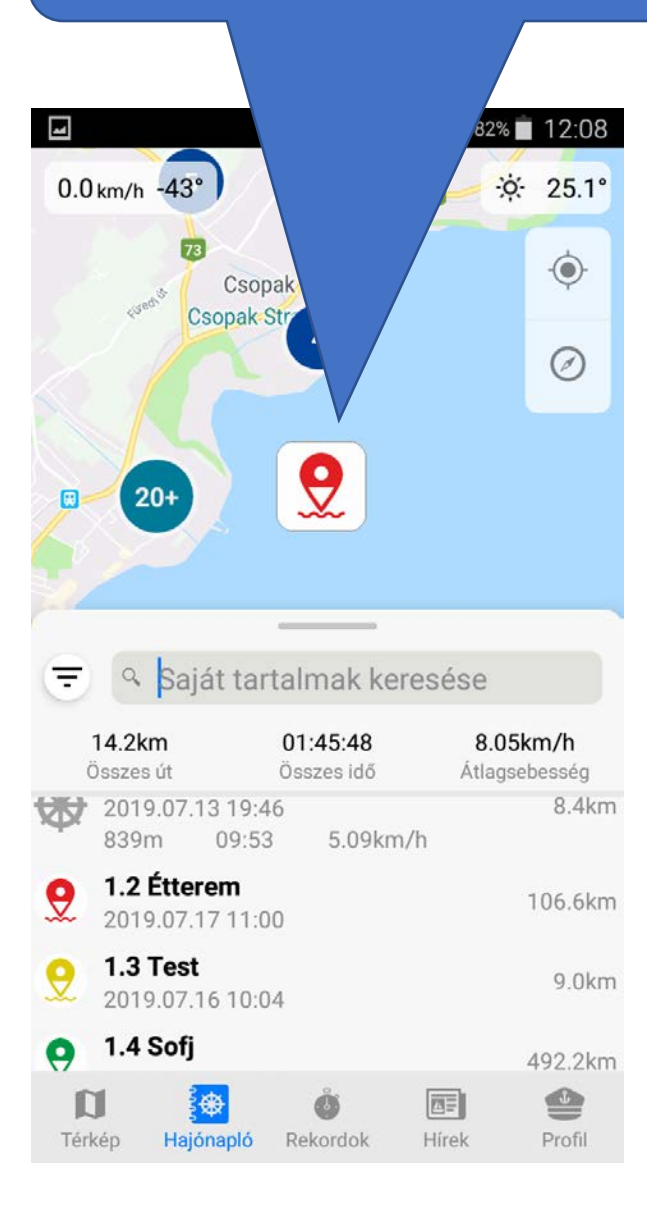

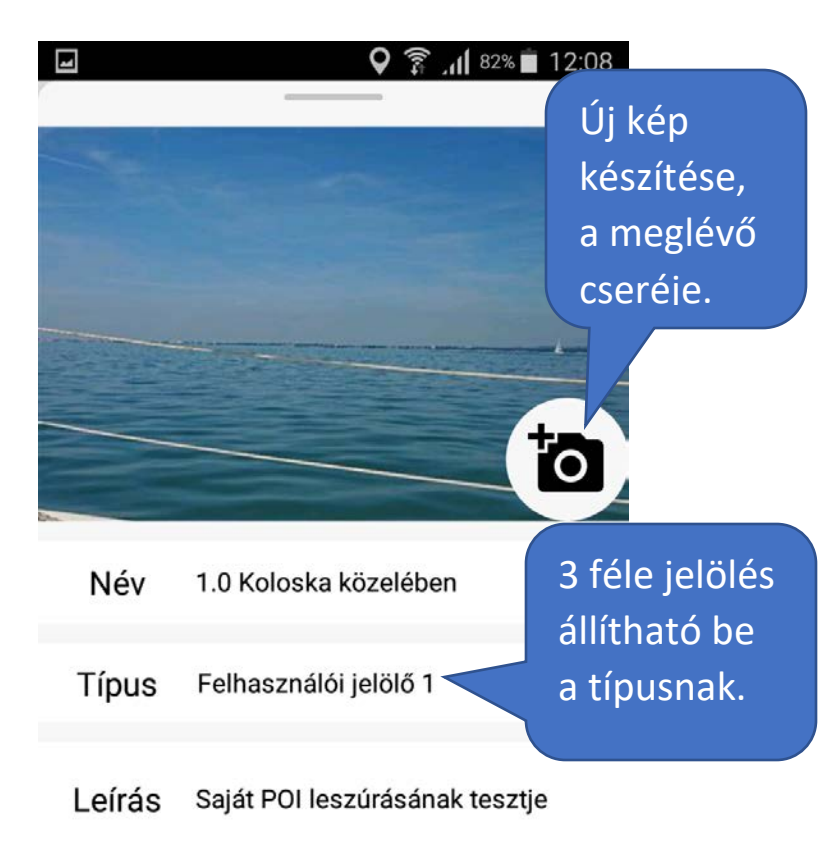

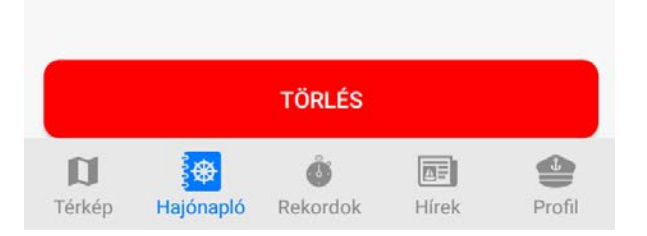

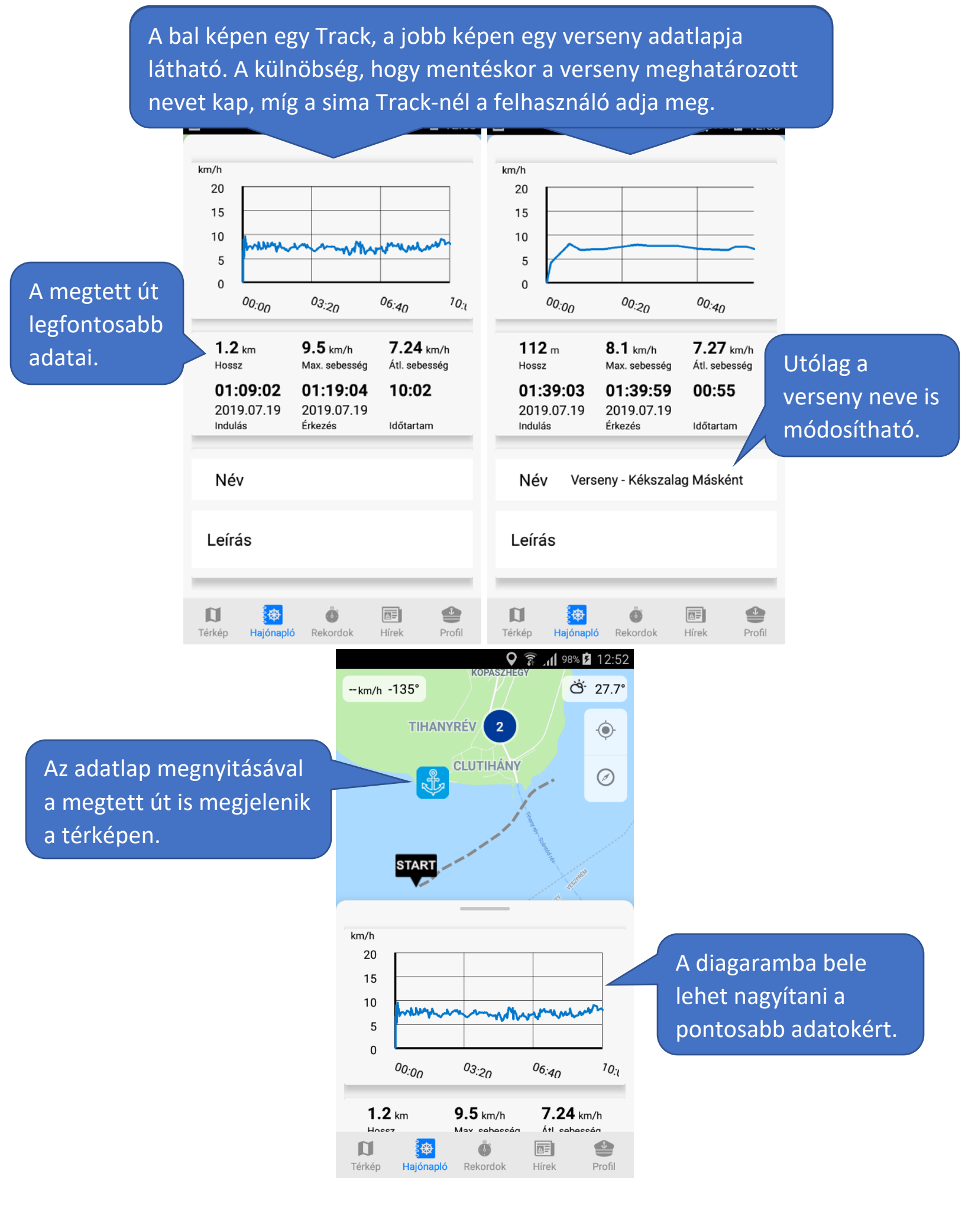

## Verseny

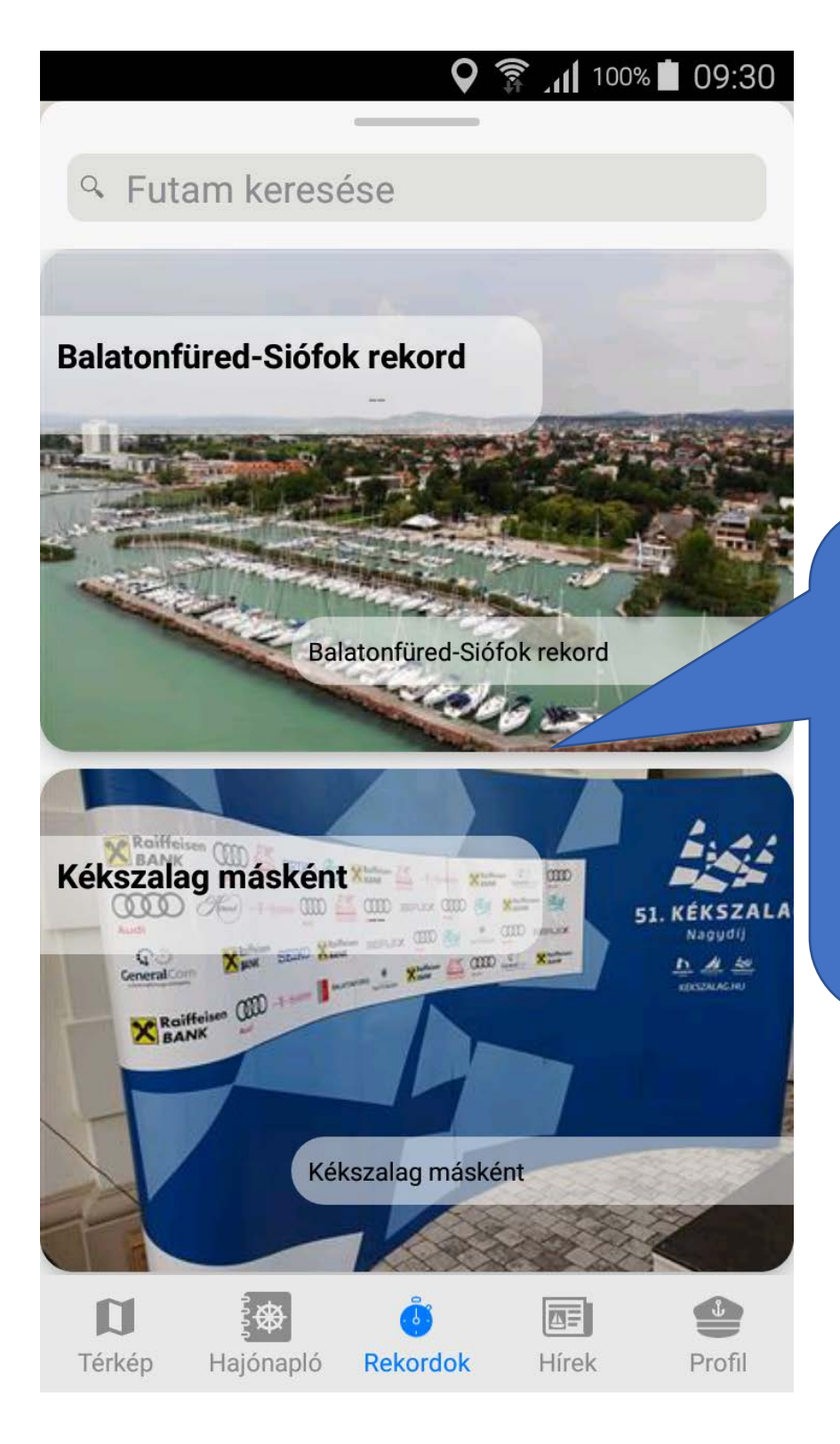

Központilag feltöltött versenyek listázódnak ki. Ezeket bármikor lehet teljesíteni, nem csak a verseny valós időpontjában. Rákattintva megnyílik a verseny adatlapja, ahonnan el lehet indítani. A versenyt csak bejelentkezve lehet elindítani! Továbbá a Start pont közelében kell lenni és nem futhat már másik verseny. Sikeres indítás során elindul a Track és a navigáció a célhoz.

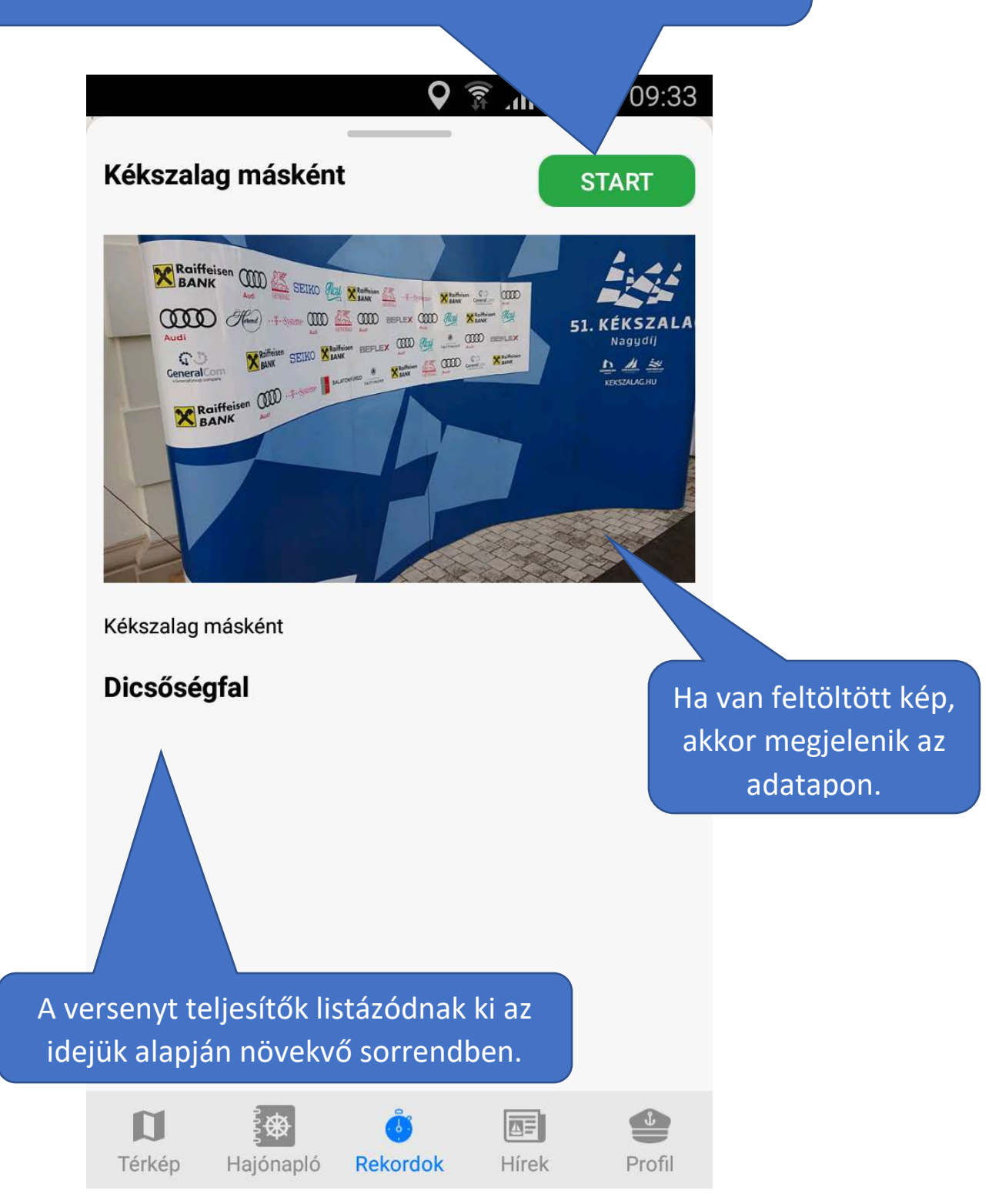

Egy verseny adatlapját megnyitva a térképen kirajzolódik az útvonala a kezdőponttal, végponttal és ha van akkor a köztes pontokkal.

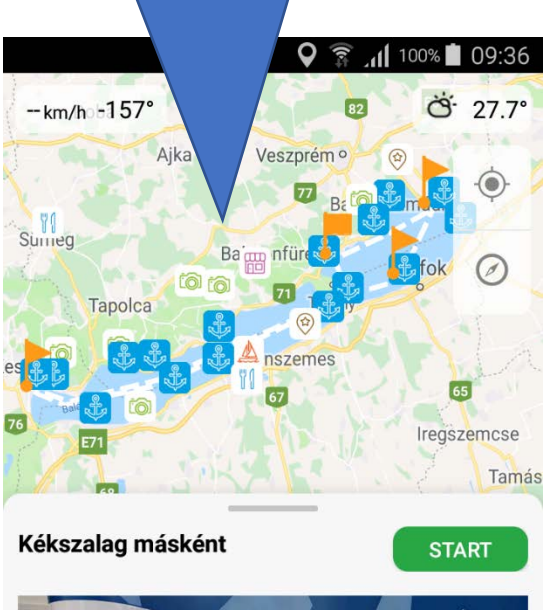

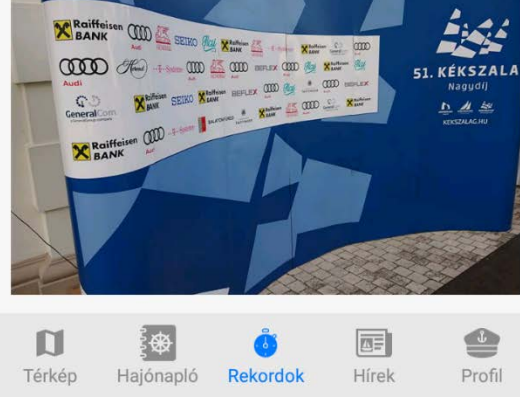

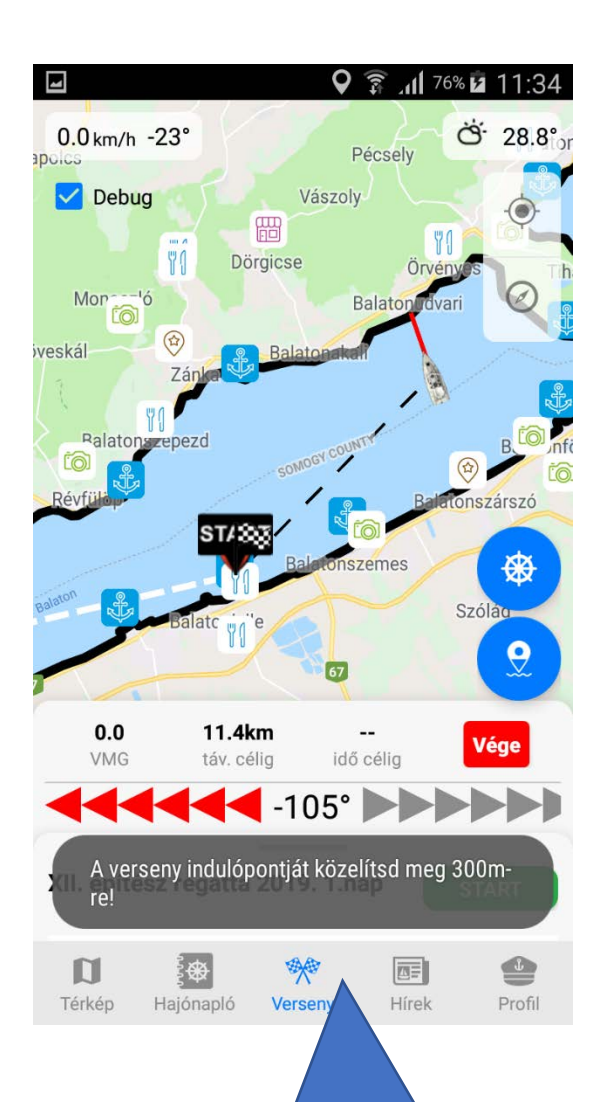

Ha a felhasználó 300 méternél messzebb van a START-tól a verseny indításakor, a rendszer figyelmezteti és a navigációt elindítva segíti. A verseny befejezésére nyomva a rendszer megerősítésre vár. Leállításkor minden esetben menti az alkalmazás az addig megtett utat. Ha a felhasználó nem érte el a verseny célját, akkor a leállítás megszakítással lesz egyenértékű. Ebben az esetben az idejétől függetlenül nem kerül fel a dicsőségfalra. A cél közelében leállított verseny sikeres teljesítés, idejének megfelelően kerülhet fel a dicsőségfalra.

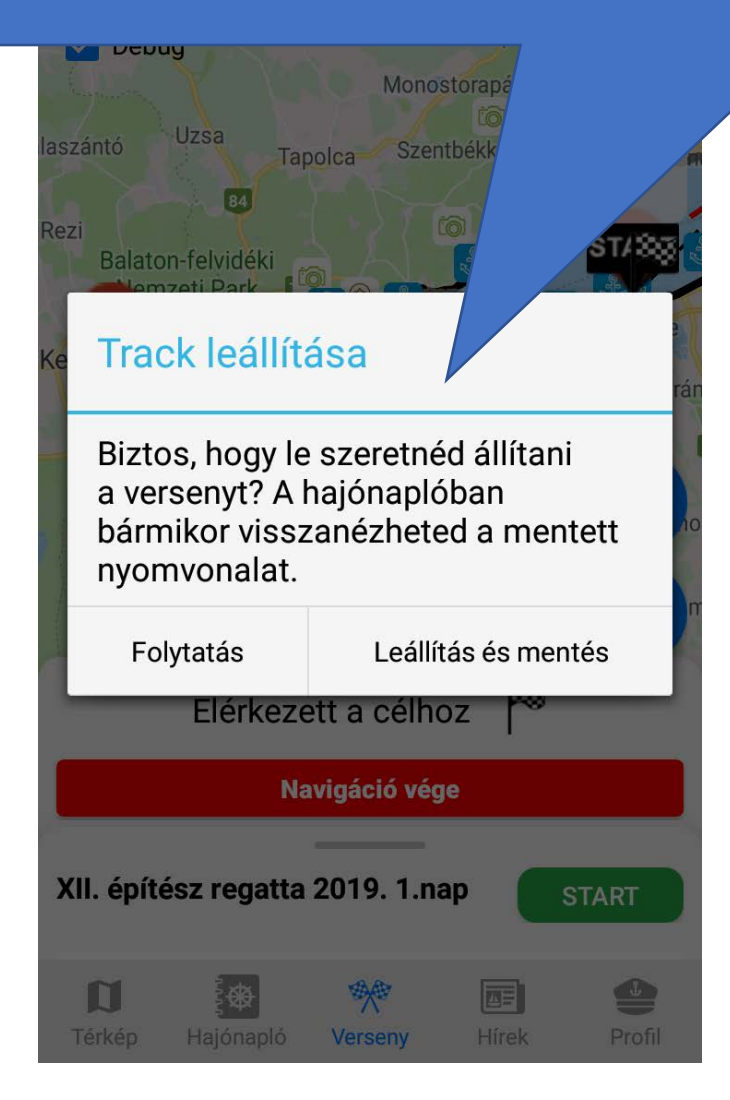

## Hírek

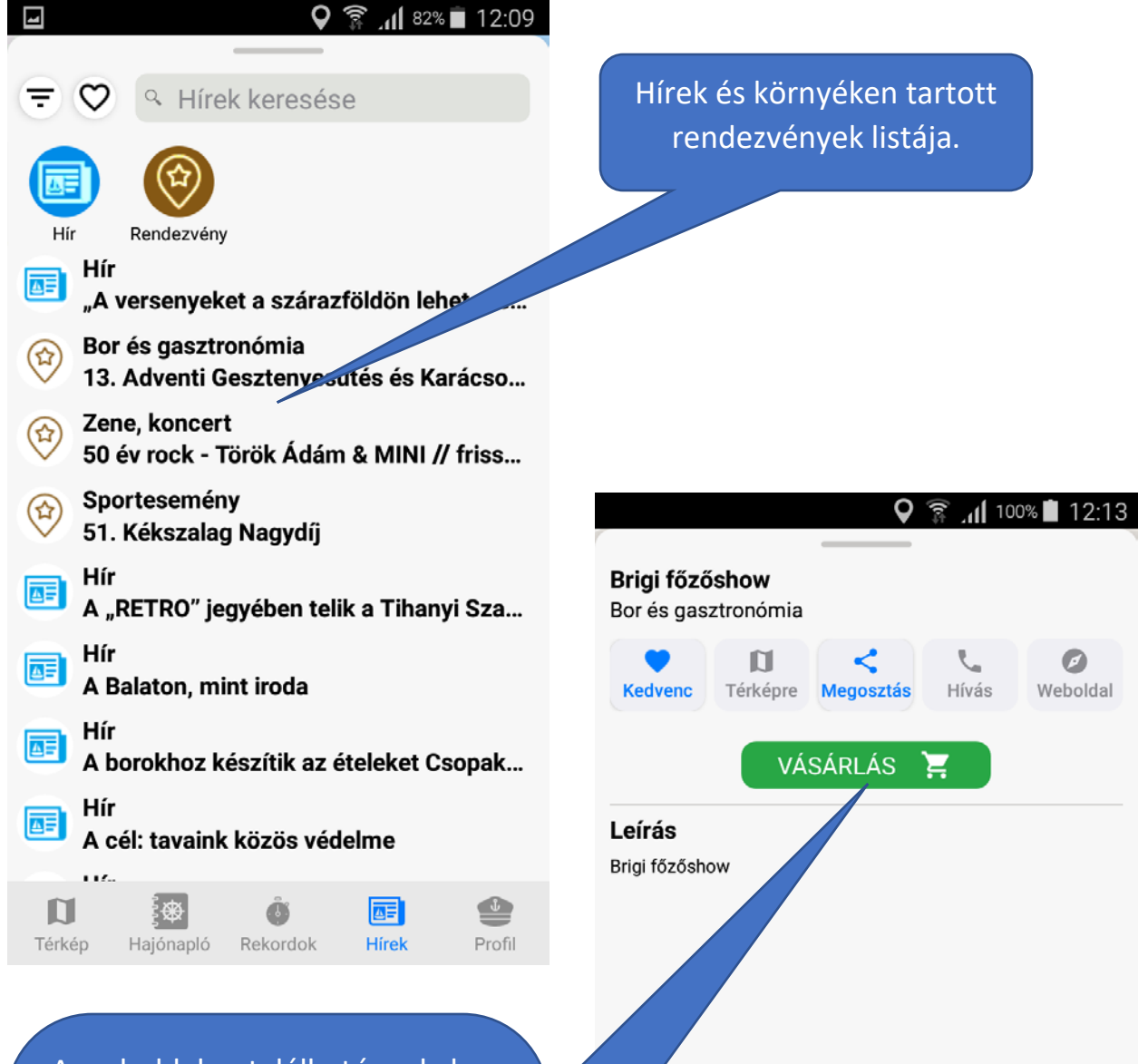

®¥®

Verseny

Hírek

Profil

÷ 🏵

Hajónapló

Térkép

A weboldalon található webshop érhető el ezzel a gombbal és azonnal megvehető a rendezvényre a belépőjegy. Ha a felhasználó be van jelentkezve az alkalmazásban, akkor a webshopban automatikusan belépteti a rendszer. Ha nincs lehetőség vásárlásra, akkor a gomb nem jelenik meg.

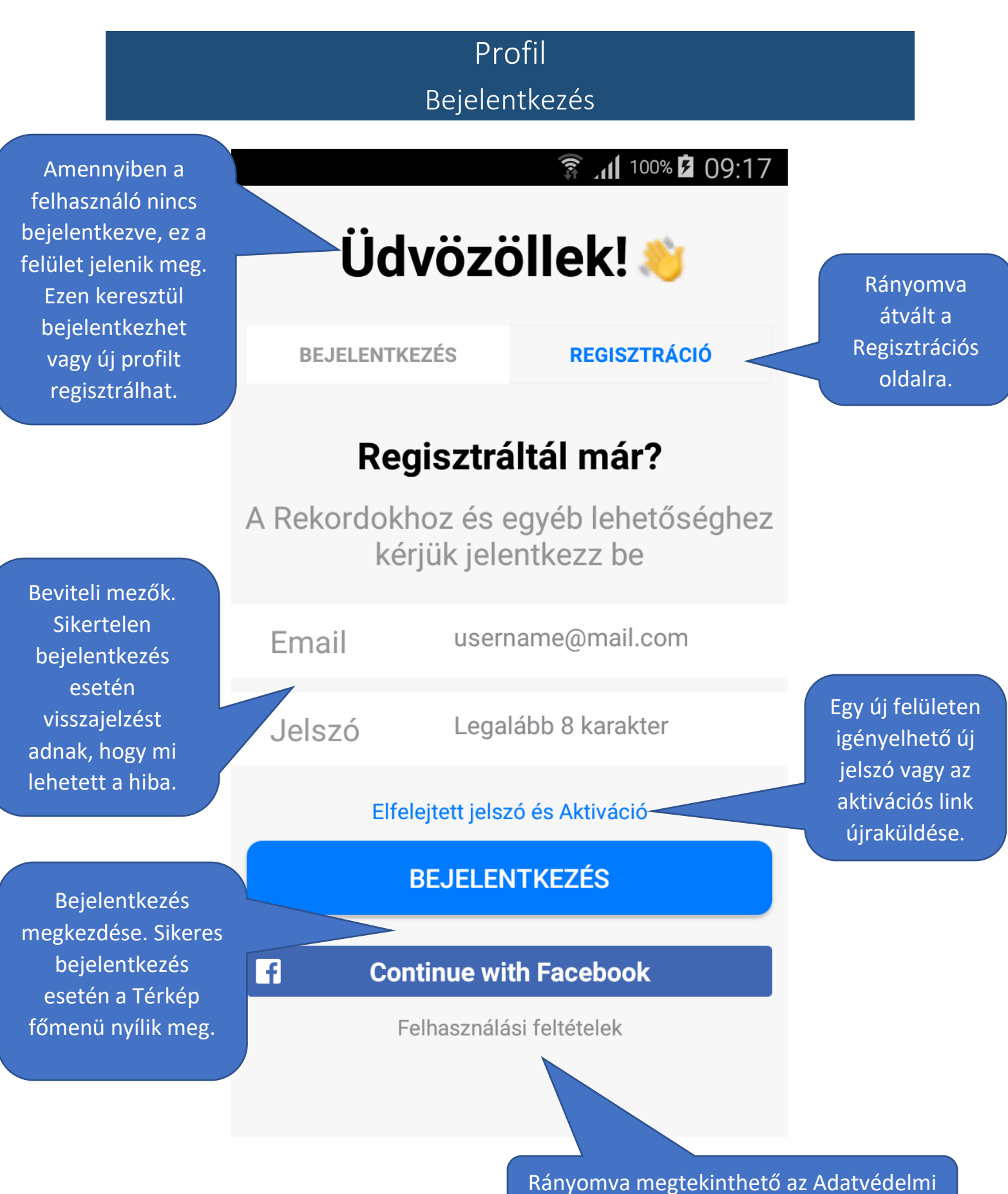

irányelvek és Felhasználási feltételek.

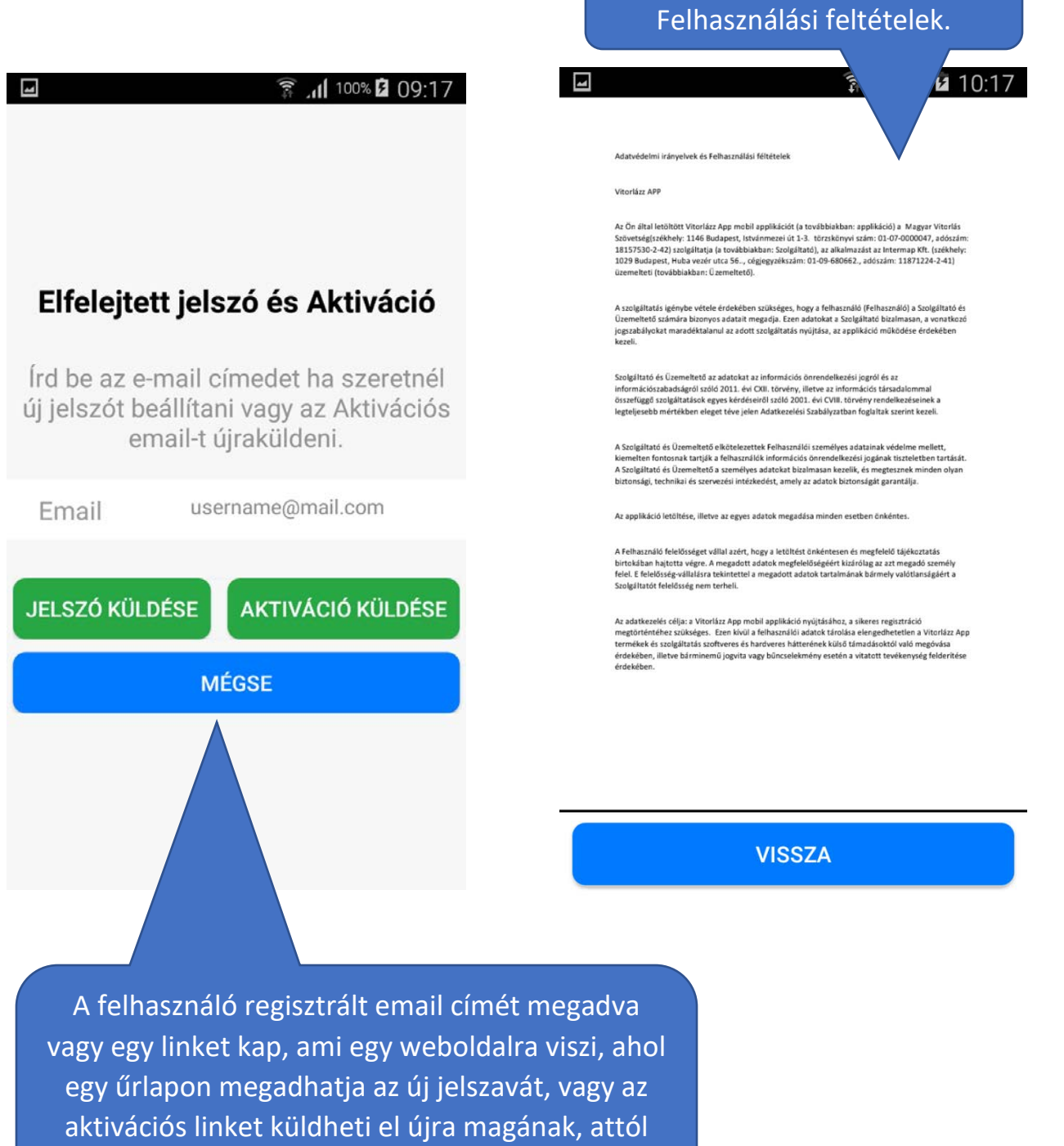

függően hogy melyik gombra nyom.

Az Adatvédelmi irányelvek és

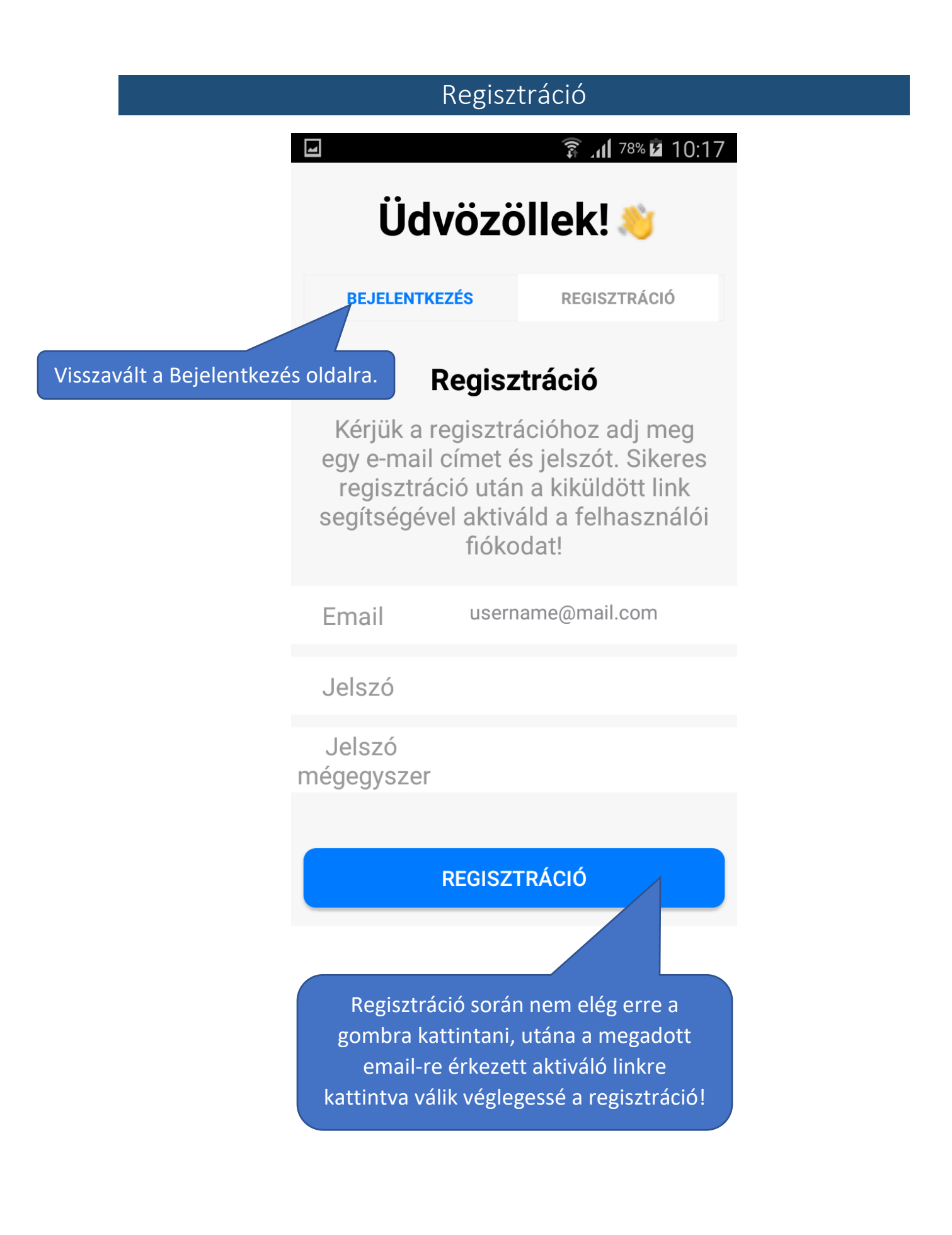

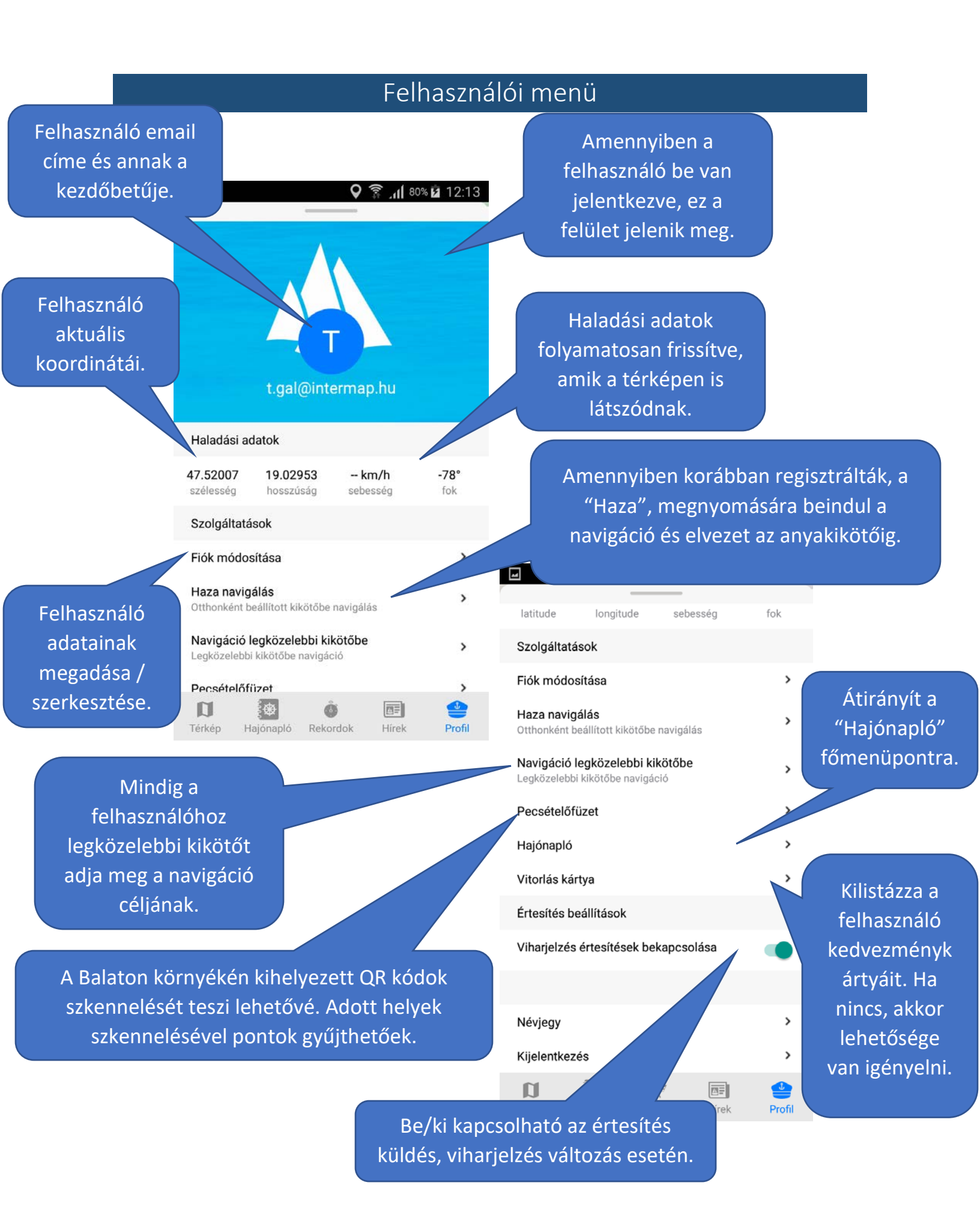

#### Fiók módosítása

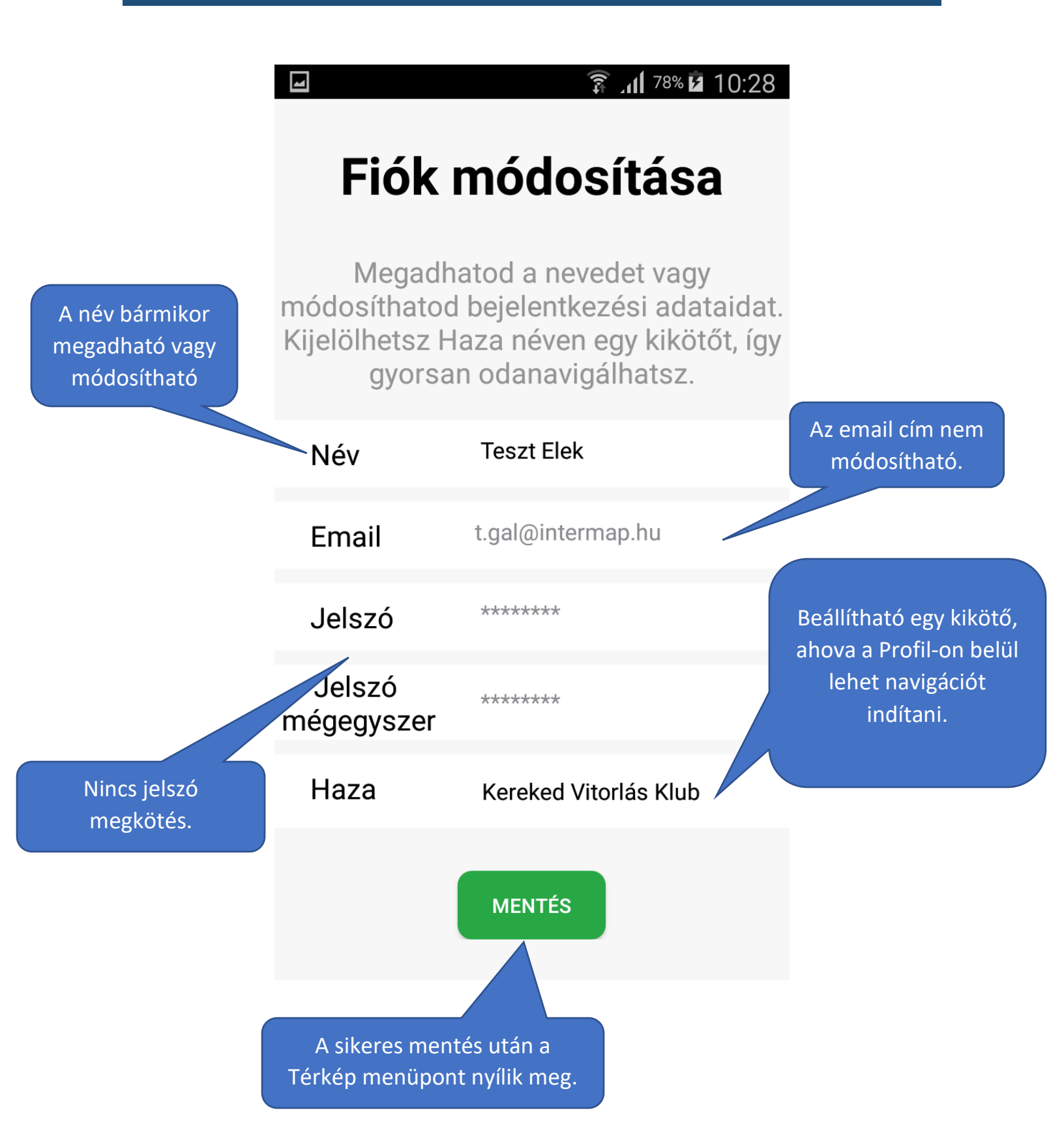

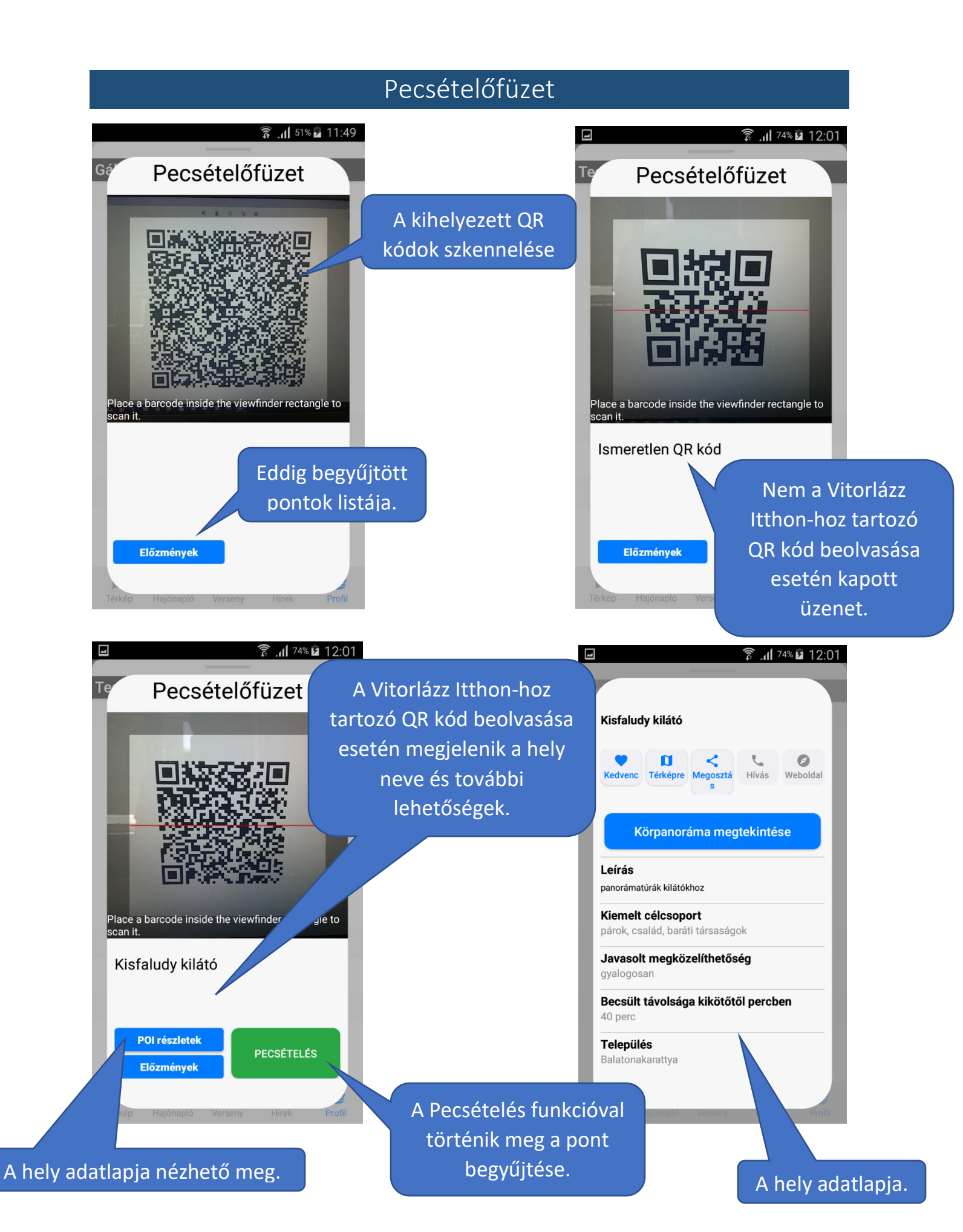

Pecsételés végén a rendszer jelzi egy üzenetben hogy sikeres volt-e begyűjtés és újraindítja a szkennert. Ha ezután szeretné a felhasználó megnézni az adatlapot, akkor újraszkennelheti a QR kódot.

Sikeres pontbegyűjtés esetén a hely bekerül az Előzmények közé.

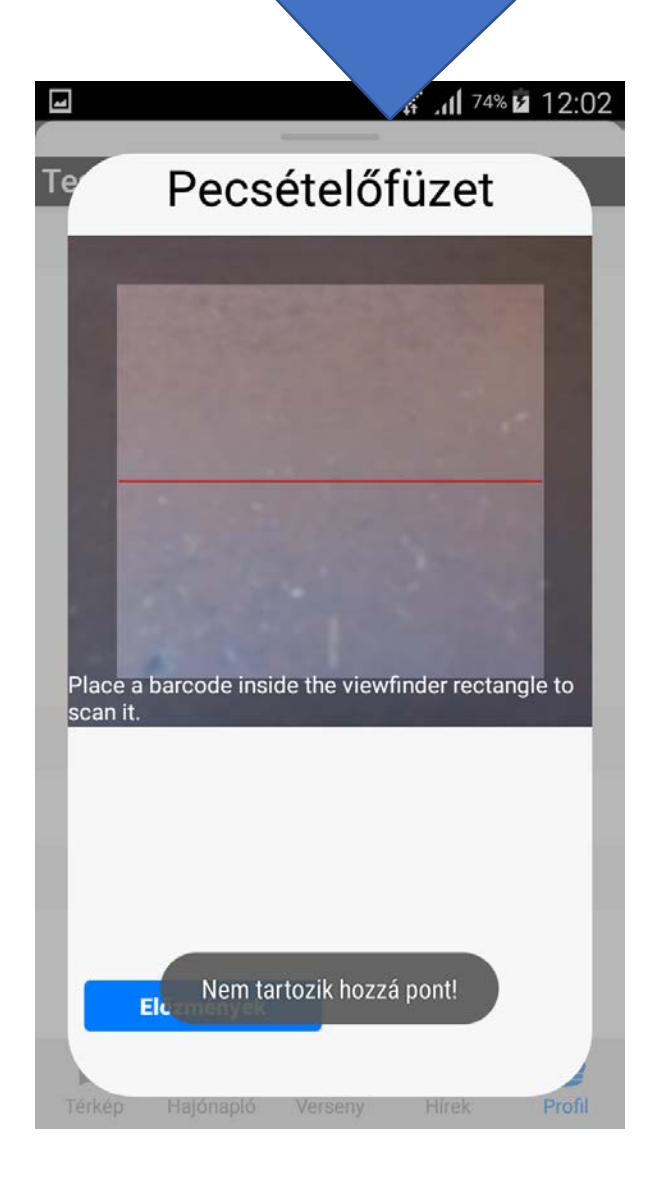

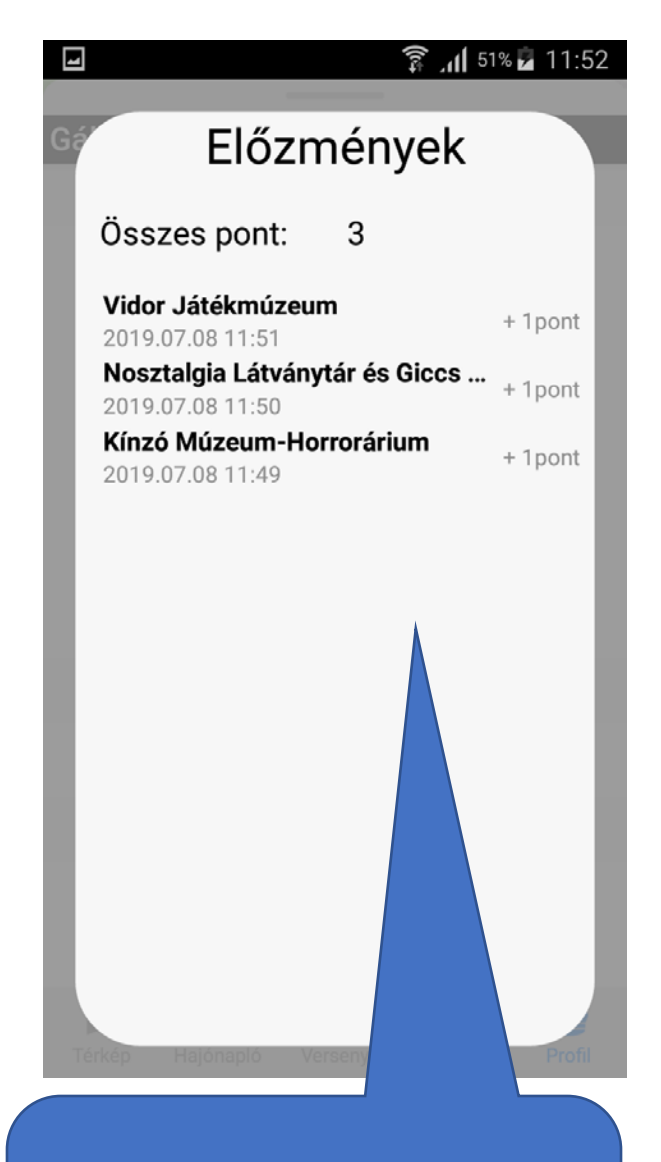

Az előzményekben látható hogy hol, mikor és mennyi pontot gyűjtött be a felhasználó.

### Vitorlás kártya

A felhasználó kártyái listázódnak ki. A kártya QR kódját beolvasva kedvezményeket vehet igénybe (pl. étteremben, szállodában, vitorlás boltban...).

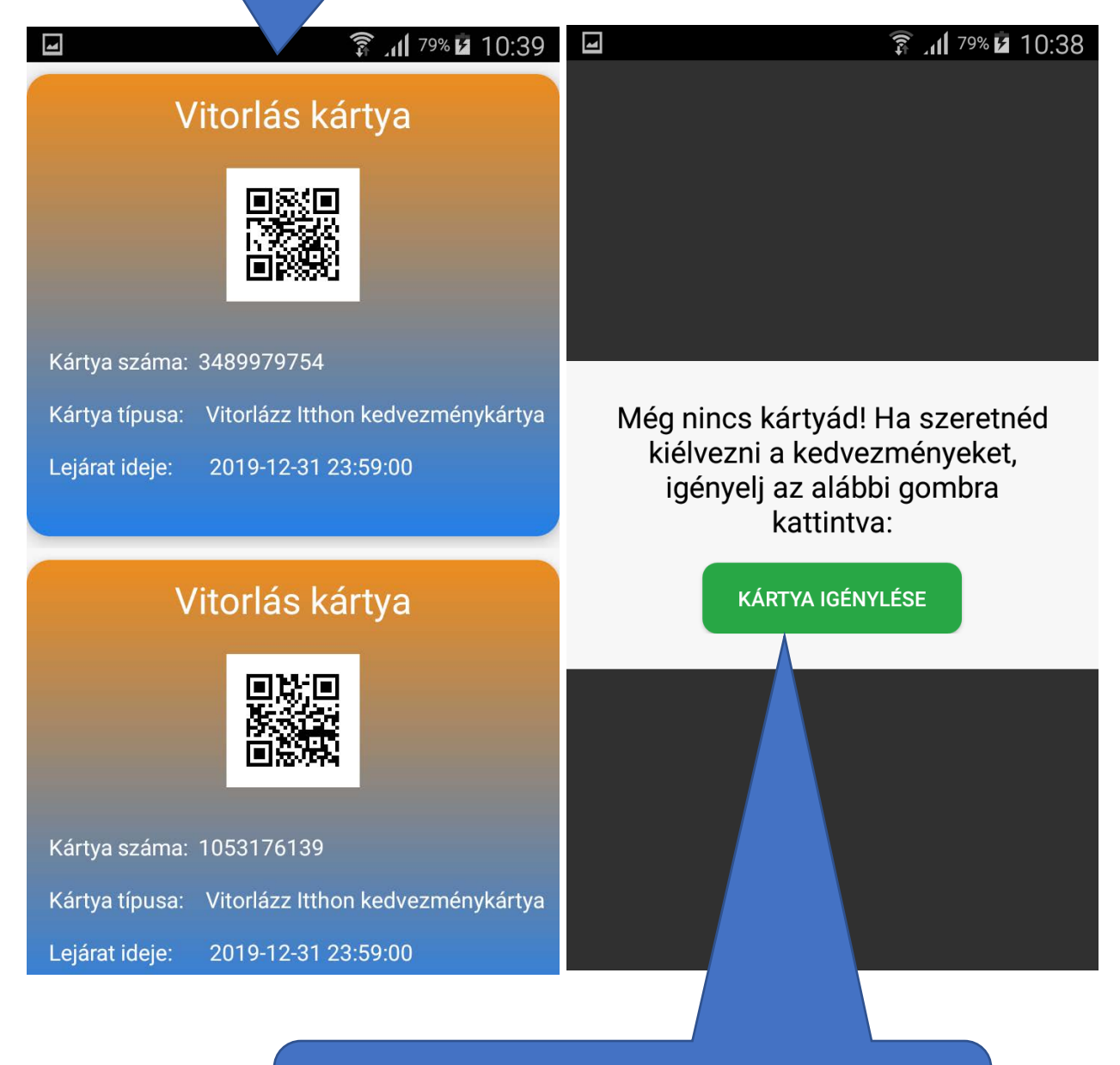

Amennyiben a felhasználónak még nincs kártyája, a hivatalos weboldalon keresztül igényelhet, ami egy külső böngésző alkalmazásban nyílik meg.

### Névjegy

Az alkalmazást készítő cég leírása és elérhetőségei.

# Rólunk

Cégünk tevékenysége kiterjed a Mobil térképezéstől kezdve a 3D rekonstrukción keresztül a mobil és webes 2 és 3D térinformatika rendszerek fejlesztéséig. Továbbá otthonosan mozgunk az önkormányzati, illetve más térinformatika fejlesztési és adatintegrációs területen, amit a saját fejlesztésű, mesterséges intelligenciával támogatott, folyamatorientált FORTE®MAP térinformatikai rendszerünk is fémjelez.

Inter Map InterMap Kft.

# Kapcsolat

| Cím:      | 1023 Budapest, Vérhalom utca 18/A. |  |  |
|-----------|------------------------------------|--|--|
| Tel.:     | +36 1 212 20 70                    |  |  |
| Email:    | info@intermap.hu                   |  |  |
| Weboldal: | https://www.intermap.hu/           |  |  |

Verzió száma: 0.41

🛱 📶 <sup>80%</sup> 🖬 12:10

Az alkalmazás aktuális verzió száma.

# Kijelentkezés

|                                                                   | ♥ 寡 _ <b>  </b> 100% | 16:58  |                                                                                                    |
|-------------------------------------------------------------------|----------------------|--------|----------------------------------------------------------------------------------------------------|
| t.gal@intermap.hu                                                 |                      |        |                                                                                                    |
| Szolgáltatások                                                    |                      |        |                                                                                                    |
| Fiók módosítása                                                   |                      | >      |                                                                                                    |
| Haza navigálás<br>Otthonként beállított kikötőbe                  | navigálás            | >      |                                                                                                    |
| Navigáció legközelebbi kikötőbe                                   |                      |        | Kijelentkezésre nyomva a<br>rendszer rákérdez mielőtt<br>ténylegesen kiléptetné a<br>felhasználót. Kijlentkezés után a<br>Térkép menüponton folytatódik<br>az alkalmazás. Profil-ra nyomva<br>újra bejelentkezhet vagy új |
| <ul> <li>Biztosan ki szeretnél jelentkezni?</li> <li>v</li> </ul> |                      |        |                                                                                                    |
| é Nem                                                             | lgen                 |        | reinasznalot regisztralnat.                                                                                                    |
| Viharjelzés értesítések be                                        | kapcsolása           |        |                                                                                                    |
| Névjegy                                                           |                      | >      |                                                                                                    |
| Kijelentkezés                                                     |                      | >      |                                                                                                    |
| Térkép Hajónapló Beko                                             |                      | Profil |                                                                                                    |